# 利用形態別設定例

| 1  | INS ネット 64 を使用して、インターネット接続(端末型ダイヤルアップ)する     | 2   |
|----|----------------------------------------------|-----|
| 2  | 複数固定 IP 接続サービスを利用する(端末型ダイヤルアップ、NAT 未使用)      | 5   |
| 3  | フレッツ・ISDN(IP 接続サービス)を利用する                    | 9   |
| 4  | INS ネット 64 を使用して、2ヶ所の LAN を接続する              | 12  |
| 5  | USB ポートから、INS ネット 64 を使ってインターネットヘダイヤルアップ接続する |     |
|    | (TA モード)                                     | 18  |
| 6  | USB ポートから、LAN へ接続する                          | 21  |
| 7  | OCN エコノミーを使用して、インターネット接続する                   |     |
|    | (NAT 未使用+自前の DNS サーバ無)                       | 24  |
| 8  | OCN エコノミーを使用して、インターネット接続する                   |     |
|    | (NAT 使用 + 自前の DNS サーバ有)                      | 27  |
| 9  | 遠隔地の端末から LAN を利用する(RAS の利用)                  | 31  |
| 10 | コールバックを行なう                                   | 35  |
| 11 | 特定ポート番号宛のデータを受信する                            | 39  |
| 12 | IP フィルタを使う                                   | 42  |
| 13 | 特定データのみ透過する                                  | 45  |
| 14 | 無用な発信をおさえる                                   | 47  |
| 15 | フレッツ・ADSL(PPPoE 接続サービス)を利用する                 | 50  |
| 16 | 専用線を使用して、2ヶ所の LAN を接続する                      | 53  |
| 17 | 専用線を使用して、2ヶ所の LAN を接続し、既存のインターネットプロバイダを共有する  | 57  |
| 18 | 固定 IP 接続サービスを利用して、サーバを公開する(端末型ダイヤルアップ、NAT 使用 | )63 |
| 19 | フレッツ・グループアクセス(NTT 東日本)/フレッツ・グループ(NTT 西日本)を   |     |
|    | 利用して、Windows ファイルを共有する(端末型払い出し)              | 67  |
| 20 | フレッツ・グループアクセス(NTT 東日本)/フレッツ・グループ(NTT 西日本)を   |     |
|    | 利用して、Windows ファイルを共有する(LAN 型払い出し)            | 73  |
| 21 | アクセスポイントモードでワイヤレス LAN のエリアを拡張する(ローミング)       | 77  |
|    |                                              |     |

# 1 INS ネット 64 を使用して、インターネット接続(端 末型ダイヤルアップ)する

INS ネット 64 を使って、インターネットに端末型ダイヤルアップ接続します。

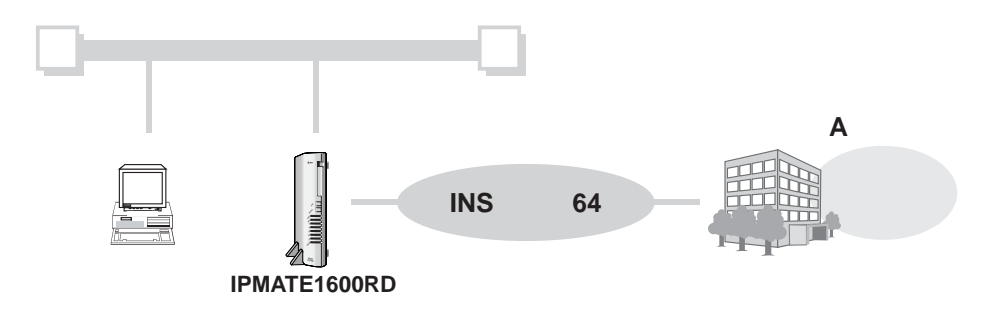

### 設定のポイント

- 設定用のパソコンを1台決め、ブラウザによる設定を行ないます。
- 本商品の IP アドレスは、新規 LAN を構築する場合は初期値のままお使いください。既存の LAN に接続する場合は、既存 LAN のネットワークに合わせて変更してください。
- インターネットプロバイダから通知された、電話番号、ユーザ名、パスワードを設定します。
- 既存の LAN に DHCP サーバがある場合は、本商品の DHCP サーバ機能を「使用しない」に設定 します。

動作条件の例

### インターネットプロバイダ A に接続

### 設定例

### 1 設定用のパソコンを1台決め、パソコンを本商品に接続します。

ブラウザを起動し、ブラウザ設定画面を表示します。

インターネットプロバイダAへの接続先の設定を行ないます。

## ⚠ 注意

• 動作モード:「ダイヤルアップルータモード」でお使いください。

2 メニューより、「ダイヤルアップルータモード設定」 – 簡単設定 – ダイヤ ルアップ「端末型接続」をクリックします。

| <b>ONTT</b><br>IPmare 1600R                                                                               | 100 <u>ダイヤルアップ</u><br>ルータモード設定 ルータモード設定 TAモード<br>設定 設定 表示 メンテナンス |
|----------------------------------------------------------------------------------------------------|------------------------------------------------------------------|
| 動作モード                                                                                                    | (端本刑按結設宁(簡単設宁)                                                   |
| ダイヤルアップルータ                                                                                                | "加不至按税設足\简单設足/                                                   |
| 経路名 ポート名                                                                                                  | 設定項目設定                                                           |
| WAN LINE                                                                                                  | <mark>フレッツ・ISDN</mark> ③利用しない ○利用する                              |
| LAN W-LAN<br>USB-LAN                                                                                      | 接続先の名前                                                           |
| ダイヤルアッブルータ<br>モード設定                                                                                       | 接続先 電話番号                                                         |
| <b>簡単設定</b><br>ダイヤルアップ                                                                                    | ユーザー名                                                            |
|                                                                                                    | パスワード                                                            |
| タイヤルシップ<br>端末型接続<br><u>LAN型接続</u><br><u>専用線</u><br><u>BOD/BACP</u><br><u>接続刺歴</u><br><u>LANポート</u><br>ルータ | DNSサーバ 0指定 ()自動<br>ガライマリーIPアドレス<br>セカンダリーIPアドレス                  |
| ルーティング<br>スタティックルーティング<br>IPフィルタ ✓                                                                        | 更新 取り消し                                                          |

プロバイダから提供された情報を元に、以下の項目を設定します。

| 設定項目                      | 設定例                                       | 備考                                                |
|---------------------------|-------------------------------------------|---------------------------------------------------|
| フレッツ・ISDN                 | ◎利用しない                                    | 常時接続契約の場合は「©利用する」をク<br>リックします。                    |
| 接続先の名前                    | ISP-A                                     | 任意の名前を設定します。                                      |
| 接続先 電話番号                  | 012-345-0000                              |                                                   |
| ユーザー名                     | user                                      | インターネットプロバイダとの契約内容に<br>従って設定します。                  |
| パスワード                     | pass1                                     |                                                   |
| DNS サーバ<br>プライマリ<br>セカンダリ | ◎指定<br>100.101.102.103<br>100.101.102.104 | 自動取得をサポートしているインターネッ<br>トプロバイダでは、「自動」をチェックし<br>ます。 |

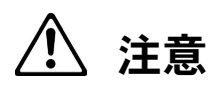

• DNS サーバアドレスが自動付与されないプロバイダに接続する場合、「自動」に設定して いると正しく接続できないことがあります。

「更新」をクリックします。-「更新しました」と表示されます。

3 「TOP」-「設定反映」をクリックします。-「設定しました」と表示されます。

## 2 複数固定 IP 接続サービスを利用する(端末型ダイヤ ルアップ、NAT 未使用)

インターネットプロバイダから、複数のグローバル IP アドレスが割り当てられるサービスを使用します。

割り当てられるグローバル IP アドレスより端末の数が少ない場合、NAT を使用せず、各端末にグローバル IP アドレスを設定します。

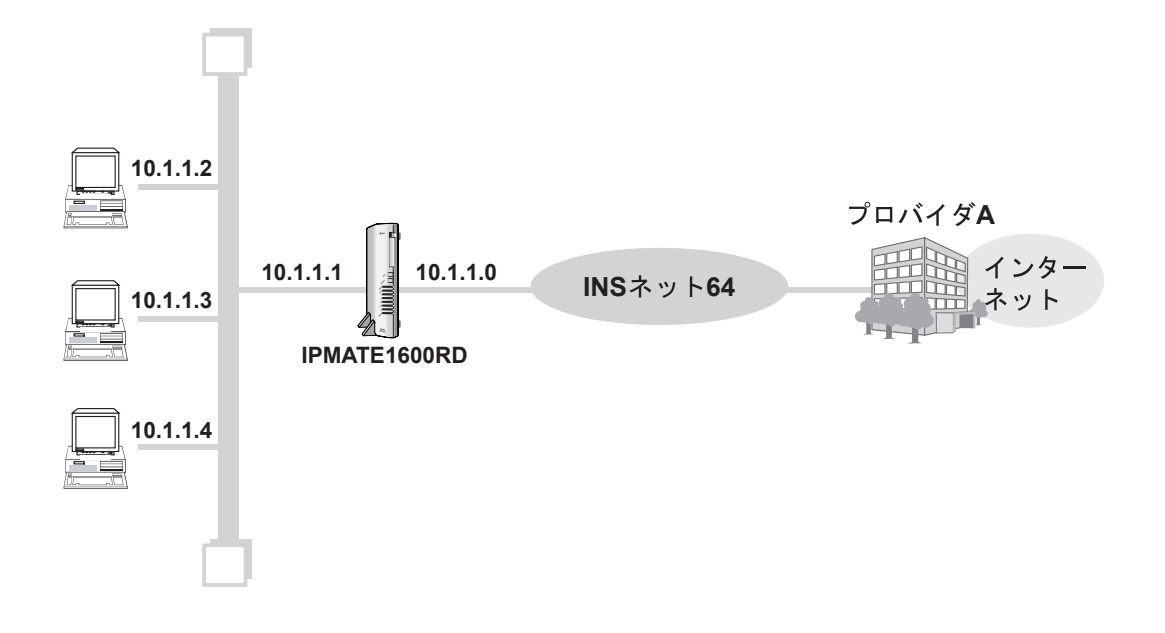

### 設定のポイント

- 設定用のパソコンを1台決め、ブラウザによる設定を行ないます。
- インターネットプロバイダから通知された電話番号、ユーザ名、パスワードを設定します。また、 DNS サーバアドレスの指定がある場合は、DNS サーバアドレスを設定します。
- インターネットプロバイダから割り当てられたグローバルアドレスを、本商品の WAN ポートと、 接続する端末に設定します。
- アドレス変換機能を「無効」にします。

#### 動作条件の例

- インターネットプロバイダ指定のグローバルアドレス(10.1.1.0~7)8個
- ネットワークアドレス(10.1.1.0)は WAN 側 IP アドレスとして設定します。ブロードキャスト アドレス(10.1.1.7)はルータや端末に設定できません。

| ■ 本商品の WAN 側 IP アドレス | :10.1.1.0 |
|----------------------|-----------|
|----------------------|-----------|

- 本商品の LAN 側 IP アドレス : 10.1.1.1
- 端末に設定する IP アドレス(最大 5 端末まで) : 10.1.1.2 ~ 10.1.1.6
- インターネットプロバイダ指定の DNS サーバ :100.101.102.103、100.101.102.104

### 設定例

### 1 設定用のブラウザを1台決め、パソコンを本商品に接続します。

ブラウザを起動し、ブラウザ設定画面を表示します。

インターネットプロバイダAへの接続先の設定を行ないます。

⚠ 注意

動作モード:「ダイヤルアップルータモード」でお使いください。

2 メニューより、「ダイヤルアップルータモード設定」 – 詳細設定 – 「端末 型接続」をクリックします。

| <b>② NTT</b><br><i>IPmare</i> 1600RD で、<br><i>U-9E-FBE</i> <u>294-FBE</u><br><i>U-9E-FBE</i><br><i>U-9E-FBE</i><br><i>D-9E-FBE</i> |                                         |  |  |
|----------------------------------------------------------------------------------------------------|-----------------------------------------|--|--|
| ダイヤルアッブルータ<br>モード設定                                                                                                    | ▲ 端末型接続設定(詳細設定)                         |  |  |
| 簡単設定<br>ダイヤルアップ<br><u>端末型接続</u><br>詳細設定                                                                                            | <u>ダイヤルアップ RAS RASユーザー登録</u><br>ダイヤルアップ |  |  |
| <u>自動接続</u><br>タイヤルアップ                                                                                                    | ダイヤルアップ選択 ダイヤルアップ1 ▼<br>設定項目 設定         |  |  |
| <u>LAN型接続</u><br><u>専用線</u><br>BOD/BACP                                                                                            | = フレッツ・ISDN ④利用しない ○利用する                |  |  |
| <u>接続制限</u><br><u>LANポート</u><br>ルータ                                                                                                | 接続先の名前                                  |  |  |

### 3 接続先の情報を設定します。

| 設定項目                        | 設定例                    | 備考                                                      |
|-----------------------------|------------------------|---------------------------------------------------------|
| フレッツ・ISDN                   | ◎利用する                  |                                                         |
| 接続先 電話番号 1                  | 1492                   |                                                         |
| ユーザー名                       | user@xxxx.xxx          | フレッツ・ISDN およひインター<br>ネットプロバイダとの契約内容に<br>従って設定します        |
| パスワード                       | pass1                  |                                                         |
| Unnumbered<br>WAN 側 IP アドレス | ©使用しない<br>10.1.1.0     | Unnumbered を使用せず、割り当て<br>られたネットワークアドレスを<br>WAN 側に設定します。 |
| アドレス変換<br>NAT<br>IP マスカレード  | ◎無効<br>◎無効             | アドレス変換を行ないません。                                          |
| 自動切断                        | ◎無効                    | 常時接続契約なので「◎無効」をク<br>リックします。                             |
| DNS サーバ<br>プライマリ IP アドレス    | ◎指定<br>100.101.102.103 | プロバイダから指定された DNS<br>サーバアドレスを設定します。                      |

「更新」をクリックします。- 「更新しました」と表示されます。

### 4 本商品の LAN 情報を設定します。「ルータ」をクリックします。

| 🕐 NTT                                                                  |                                                                                                    |                    |  |  |
|------------------------------------------------------------------------|----------------------------------------------------------------------------------------------------|--------------------|--|--|
| IPmate 1600R                                                           | $\textit{\textit{IPmare}1600RD} \stackrel{\text{\tiny{IDP}}}{\stackrel{\text{\tiny{IDP}}}{\stackrel{\text{\tiny{IDP}}}}{\stackrel{\text{\tiny{IDP}}}{\stackrel{\text{\tiny{IDP}}}{\stackrel{\text{\tiny{IDP}}}}{\stackrel{\text{\tiny{IDP}}}{\stackrel{\text{\tiny{IDP}}}}{\stackrel{\text{\scriptstyle{IDP}}}{\stackrel{\text{\tiny{IDP}}}}{\stackrel{\text{\scriptstyle{IDP}}}{\stackrel{\text{\tiny{IDP}}}}{\stackrel{\text{\scriptstyle{IDP}}}{\stackrel{\text{\tiny{IDP}}}{\stackrel{\text{\tiny{IDP}}}}{\stackrel{\text{\scriptstyle{IDP}}}{\stackrel{\text{\tiny{IDP}}}}{\stackrel{\text{\scriptstyle{IDP}}}{\stackrel{\text{\tiny{IDP}}}}{\stackrel{\text{\scriptstyle{IDP}}}{\stackrel{\text{\tiny{IDP}}}}{\stackrel{\text{\scriptstyle{IDP}}}{\stackrel{\text{\scriptstyle{IDP}}}}{\stackrel{\text{\scriptstyle{IDP}}}}}{\stackrel{\text{\scriptstyle{IDP}}}}{\stackrel{\text{\scriptstyle{IDP}}}}{\stackrel{\text{\scriptstyle{IDP}}}}{\stackrel{\text{\scriptstyle{IDP}}}}}{\stackrel{\text{\scriptstyle{IDP}}}}{\stackrel{\text{\scriptstyle{IDP}}}}{\stackrel{\text{\scriptstyle{IDP}}}}}{\stackrel{\text{\scriptstyle{IDP}}}}{\stackrel{\text{\scriptstyle{IDP}}}}}{\stackrel{\text{\scriptstyle{IDP}}}}{\stackrel{\text{\scriptstyle{IDP}}}}{\stackrel{\text{\scriptstyle{IDP}}}}}{\stackrel{\text{\scriptstyle{IDP}}}}{\stackrel{\text{\scriptstyle{IDP}}}}}{\stackrel{\text{\scriptstyle{IDP}}}}{\stackrel{\text{\scriptstyle{IDP}}}}{\stackrel{\text{\scriptstyle{IDP}}}}{\stackrel{\text{\scriptstyle{IDP}}}}}{\stackrel{\text{\scriptstyle{IDP}}}}}{\stackrel{\text{\scriptstyle{IDP}}}}{\stackrel{\text{\scriptstyle{IDP}}}}{\stackrel{\text{\scriptstyle{IDP}}}}{\stackrel{\text{\scriptstyle{IDP}}}}}{\stackrel{\text{\scriptstyle{IDP}}}}}{\stackrel{\text{\scriptstyle{IDP}}}}{\stackrel{\text{\scriptstyle{IDP}}}}}{\stackrel{\text{\scriptstyle{IDP}}}}{\stackrel{\text{\scriptstyle{IDP}}}}}{\stackrel{\text{\scriptstyle{IDP}}}}{\stackrel{\text{\scriptstyle{IDP}}}}{\stackrel{\rm{IDP}}}}{\stackrel{\text{\scriptstyle{IDP}}}}}{\stackrel{\text{\scriptstyle{IDP}}}}}{\text{$ |                    |  |  |
| ダイヤルアップルータ<br>モード設定                                                    | ダイヤルアップルータ<br>モード設定 ・・・・・・・・・・・・・・・・・・・・・・・・・・・・・・・・・・・・                                                                                                    |                    |  |  |
| <b>簡単設定</b><br>ダイヤルアップ<br><u> 端末型接続</u> <u> し HCPサーバ DNSサーバ SYSLOG</u> |                                                                                                    |                    |  |  |
| 詳細設定                                                                   | LAN情報                                                                                                    |                    |  |  |
| 目見り接続<br>ダイヤルアップ                                                       | 設定項目                                                                                                    | 設定                 |  |  |
| 端末型接続<br>LAN型接続<br>専田49                                                | LAN(則                                                                                                    | IPアドレス             |  |  |
| BOD/BACP                                                               |                                                                                                    | ネットマスク             |  |  |
| 接続制限<br>LANポート                                                         |                                                                                                    | 24 (255.255.255.0) |  |  |
| 1-3                                                                    | and the second                                                                                                    |                    |  |  |
| フタティング                                                                 | ホスト名                                                                                                    | IPMATE1600RD       |  |  |

### ● LAN 情報

| 設定項目                       | 設定例                         | 備考                                          |
|----------------------------|-----------------------------|---------------------------------------------|
| LAN 側<br>IP アドレス<br>ネットマスク | 10.1.1.1<br>xx(プロバイダの指定に従う) | プロバイダから割り当てられた<br>IP アドレス、ネットマスクを設<br>定します。 |

● DHCP サーバ

| 設定項目     | 設定例 | 備考                           |
|----------|-----|------------------------------|
| DHCP サーバ | ◎無効 | 各端末にグローバル IP アドレス<br>を設定します。 |

「更新」をクリックします。-「更新しました」と表示されます。

# 「TOP」-「設定反映」をクリックします。-「設定しました」と表示されます。

設定反映後、IPMATE1600RD が再起動されます。

本商品のすべてのランプが橙点灯後、POWER ランプが緑点灯したら、設定完了です。

☆Point/

- 本商品の設定終了後、ネットワークに接続するパソコンにはそれぞれグローバルアドレス等の設定が必要です。
   例) IP アドレス 10.1.1.2
  - サブネットマスク 255.255.255.0 デフォルトゲートウェイ 10.1.1.1 DNS サーバ 10.1.1.1

8

## <u>3 フレッツ・ISDN(IP 接続サービス)を利用する</u>

フレッツ・ISDN(IP 接続サービス)を利用して、常時接続します。

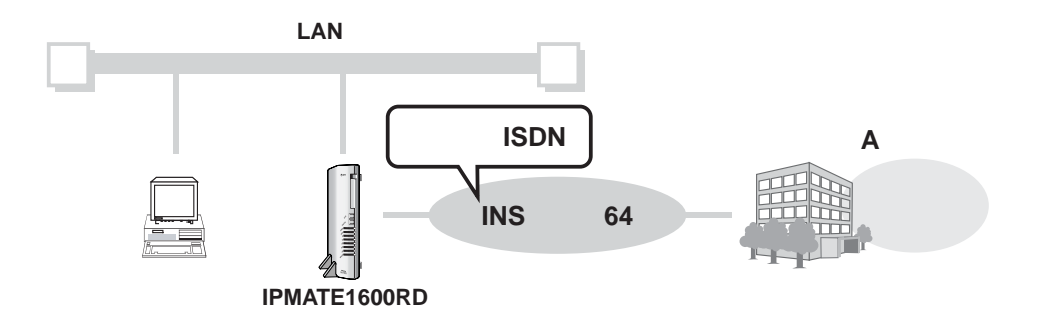

利用形態1のように、INSネット64を使い、インターネットプロバイダに端末型ダイヤルアップで 接続する例で説明します。

### 設定のポイント

- 設定用のパソコンを1台決め、ブラウザによる設定を行ないます。
- インターネットプロバイダから通知された電話番号、ユーザ名、パスワードを設定します。また、 プロバイダから DNS サーバアドレスの指定がある場合は、DNS サーバアドレスを指定します。
- フレッツ・ISDN を利用する接続先を決定します。
- 既存の LAN に DHCP サーバがある場合は、本商品の DHCP サーバ機能を「使用しない」に設定 します。

#### 動作条件の例

#### インターネットプロバイダ A に接続

■ フレッツ・ISDN(IP 接続サービス)を使用

#### 設定例

1 設定用のパソコンを1台決め、パソコンを本商品に接続します。

ブラウザを起動し、ブラウザ設定画面を表示します。

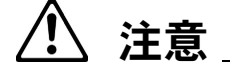

• 動作モード:「ダイヤルアップルータモード」でお使いください。

### メニューより、「ダイヤルアップルータモード設定」 – 詳細設定 – 「自動 接続」をクリックします。

| <b>() NTT</b><br>IPmate 1600R             |                                                                               |  |
|-------------------------------------------|-------------------------------------------------------------------------------|--|
| ダイヤルアッブルータ<br>モード設定                       | 自動接続設定                                                                        |  |
| <b>簡単設定</b><br>ダイヤルアップ                    | 設定項目 設定                                                                       |  |
| <u>端末型接続</u><br>詳細設定<br>自動接続<br>ダイヤルアップ   | 接続先<br>接続先<br>ダイヤルアップ1 ▼                                                      |  |
| <u>端末型接続</u><br>LAN型接続<br>専用線<br>BOD/BACP | <u>メイヤルアップ1</u><br>接続失敗時の再発信規制<br>ダイヤルアップ3<br>メイヤルアップ3<br>メイヤルアップ3<br>イヤルアップ4 |  |
| <u>接続制限</u><br>LANポート                     | 更新 取り消し                                                                       |  |

| 設定項目 | 設定例                   | 備考                      |
|------|-----------------------|-------------------------|
| 接続先  | ◎自動<br>ダイヤルアップ1<br>接続 | フレッツ・ISDN の接続先に自動接続します。 |

「更新」をクリックします。- 「更新しました」と表示されます。

### 3 次に、接続先の情報を設定します。

詳細設定-「端末型接続」をクリックします。「端末型接続設定(詳細設定)」画面が表示されます。

「ダイヤルアップ選択」で、自動接続先に選択したダイヤルアップ先を選択します。

| ダイヤルアッブルータ<br>モード設定                                   | 端末型接続設定(詳細設定)                                                                                                    |
|-------------------------------------------------------|----------------------------------------------------------------------------------------------------|
| <b>簡単設定</b><br>ダイヤルアップ                                | ダイヤルアップ RAS RASユーザー登録                                                                                                    |
| <u>端末型接続</u><br>詳細設定                                  | ダイヤルアップ                                                                                                    |
| 日期<br>ダイヤルアット                                         | ◎ 1 YU F * 3 78 H   31 YU F * 3 1 YU F * 3 1 YU F * |
| <del>IN型接続</del><br>専用線                               | フレッツ・ISON C利用しない C利用する                                                                                                    |
| BUD/BACP<br>接続制限<br>LANポート                            | 接続先の名前                                                                                                    |
| <u>ルータ</u><br>ルーティング                                  | 接绕先 電話番号1                                                                                                    |
| ス <u>タティックルーティンク</u><br>IP <u>フィルタ</u><br>MACアドレスフィルタ | 電話番号2                                                                                                    |
| NAT<br>DNS名前解決                                        | 電話#号3                                                                                                    |
| <u>メール着信</u><br>▼                                     |                                                                                                    |

フレッツ・ISDN でダイヤルアップ接続する接続先の各項目を設定します。インターネット サービスプロバイダとの契約内容により、必要な項目を設定してください。

| 設定項目                      | 設定例                                       | 備考                                                |
|---------------------------|-------------------------------------------|---------------------------------------------------|
| フレッツ・ISDN                 | ◎利用する                                     |                                                   |
| 接続先の名前                    | ISP-A                                     | 任意の名前を設定します。                                      |
| 接続先 電話番号 1                | 1492                                      |                                                   |
| ユーザー名(発信)                 | user@XXX.XXX                              | フレッツ・ISDN およびインダーネット<br>プロバイダとの契約内容に従って設定し        |
| パスワード(発信)                 | pass1                                     | ау.                                               |
| DNS サーバ<br>プライマリ<br>セカンダリ | ◎指定<br>100.101.102.103<br>100.101.102.104 | 自動取得をサポートしているインター<br>ネットプロバイダでは、「自動」をチェッ<br>クします。 |
| 自動切断                      | ◎無効                                       | 常時接続契約なので、「◎無効」をクリッ<br>クします。                      |

「更新」をクリックします。- 「更新しました」と表示されます。

## ⚠ 注意

- フレッツ・ISDN を選択すると、IP フィルタの設定が変更されます。IP フィルタにつきましては、IPMATE1600RD 取扱説明書の第2部「6.10 IP フィルタ」(P.6-37)をご参照ください。
- 「TOP」-「設定反映」をクリックします。-「設定しました」と表示されます。

設定反映後、IPMATE1600RD が再起動されます。

本商品のすべてのランプが橙点灯後、POWER ランプが緑点灯したら、設定完了です。

## 4 INS ネット 64 を使用して、2ヶ所の LAN を接続する

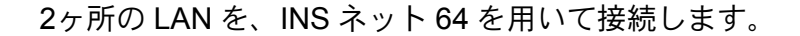

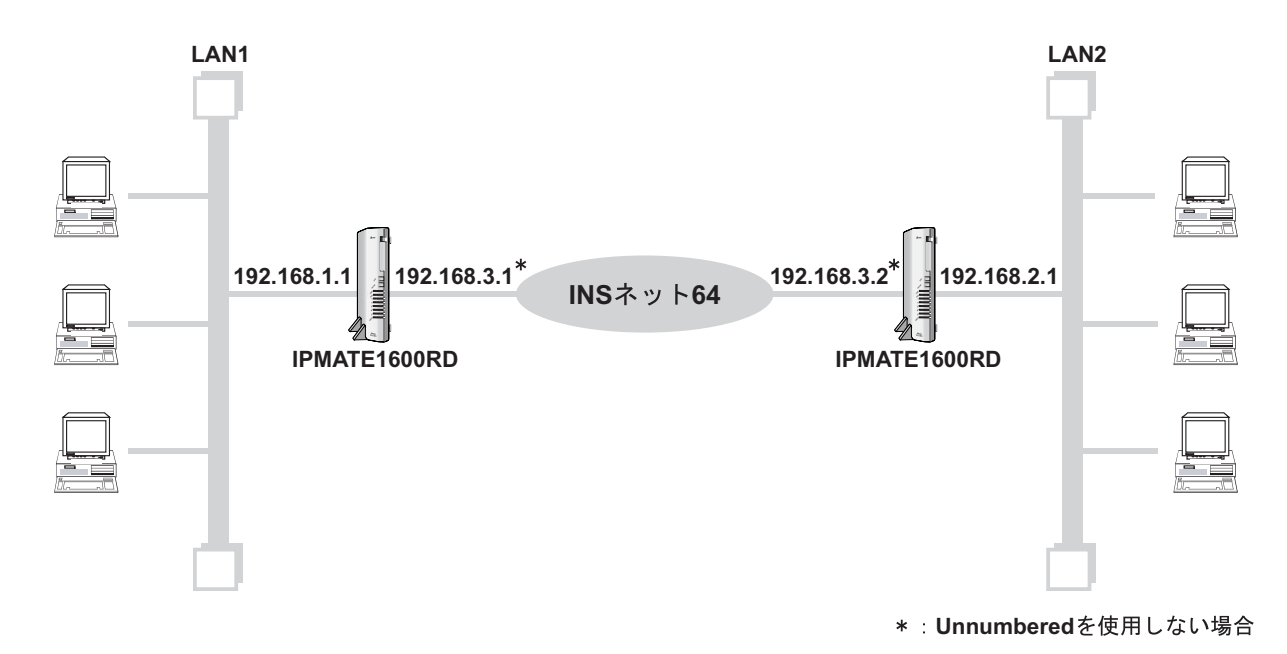

### 設定のポイント

- それぞれのネットワークで設定用のパソコンを1台決め、ブラウザによる設定を行ないます。
- 本商品の LAN 側 IP アドレス、サブネットマスクを設定します。相手 LAN のネットワークアドレスとは異なる値にします。
- 相手側の電話番号を設定します。また、発信側ユーザ名、パスワード、着信側ユーザ名、パス ワードを設定します。
- アドレス変換を無効とします。
- 既存 LAN に DHCP サーバがある場合は、本商品の DHCP サーバ機能を「使用しない」に設定します。

#### 動作条件の例

#### LAN1 を構築

■ LAN1 側のネットワーク: 192.168.1.0/24 とします。

#### LAN2 を構築

■ LAN2 側のネットワーク: 192.168.2.0/24 とします。

### WAN 側 IP アドレス

■ Unnumbered を使用する場合は設定しません。

■ Unnumbered を使用しない場合は WAN 側 IP アドレスを設定します。 LAN1 側 IPMATE1600RD: 192.168.3.1 LAN2 側 IPMATE1600RD: 192.168.3.2

### 設定例

≪ LAN1 側の設定≫

設定用のパソコンを1台決め、パソコンを本商品に接続します。
 ブラウザを起動し、ブラウザ設定画面を表示します。
 LAN2への接続先の設定を行ないます。

/ 注意

動作モード:「ダイヤルアップルータモード」でお使いください。

 メニューより、「ダイヤルアップルータモード設定」-詳細設定-「自動 接続」をクリックします。

| <b>()</b> NTT<br>IPmare 1600R                                                                                                    |                                                                                                    |
|----------------------------------------------------------------------------------------------------|----------------------------------------------------------------------------------------------------|
| 動作モード       ダイヤルアッブルータ         経路名       ボート名         WAN       LINE         LAN       USB-LAN         ダイヤルアッブルータ       モード読定         竹中販定       ダイヤルアッブ         第4職院定       自動振振         自動振振       ダイヤルアッブ | 自動接続設定       設定項目       接続先       接続先       タイヤルアップ1       ダイヤルアップ1       ダイヤルアップ1       メイヤルアップ1       メイヤルアップ1       メイヤルアップ1       メイヤルアップ1       メイヤルアップ1       メイヤルアップ1       メイヤルアップ2       メイヤルアップ2       メイヤルアップ3       東制する       マイヤルアップ4       国知 現の消し |

| 設定項目 | 設定例            | 備考                   |
|------|----------------|----------------------|
| 接続先  | ◎自動<br>LAN 型接続 | LAN 型接続の接続先に自動接続します。 |

「更新」をクリックします。- 「更新しました」と表示されます。

### 3 次に、接続先の情報を設定します。

詳細設定-「LAN 型接続」をクリックします。「LAN 型接続設定(詳細設定)」画面が表示 されます。

| 動作モード<br>ダイヤルアップルータ                                      | LAN型接続設定(詳細設定)                               |  |
|----------------------------------------------------------|----------------------------------------------|--|
| 経路名 ボート名<br>WAN LINE<br>LAN W-LAN                        | 設定項目<br>設定<br>接続先の名前                         |  |
| USB-LAN<br>ダイヤルアッブルータ<br>モード設定                           | ユーザー名 (発信)                                   |  |
| <b>簡単設定</b><br>ダイヤルアップ<br><u>端末型接続</u>                   | パスワード(発信)                                    |  |
| <b>詳細設</b> 定<br>自動接続<br>ダイヤルアップ<br>端末型接続<br>(利型接続<br>専用線 | 接続先 IPアドレス<br>ネットマスク<br>24 (255.255.255.0) ▼ |  |

LAN 型接続設定(詳細設定)の各項目を設定します。接続先 LAN にあわせて、必要な項目 を設定してください。

| 設定項目                       | 設定例                          | 備考                                                                                                    |
|----------------------------|------------------------------|----------------------------------------------------------------------------------------------------|
| 接続先の名前                     | LAN2                         | 任意の名前を設定します。                                                                                                    |
| 接続先 電話番号                   | 012-345-0000                 | 接続先(LAN2)の電話番号を設定します。                                                                                             |
| ユーザー名(発信)                  | LAN1id                       | LAN1 から発信して LAN2 へ接続するための                                                                                         |
| パスワード(発信)                  | LAN1pass                     | ユーザー名、パスワードを設定します。                                                                                                |
| 接続先<br>IP アドレス<br>ネットマスク   | 192.168.2.1<br>255.255.255.0 | LAN2 の IP アドレス、ネットマスクを設定<br>します。                                                                                  |
| ユーザー名(着信)                  | LAN2id                       | LAN2 から発信して、LAN1 へ接続するため                                                                                          |
| パスワード(着信)                  | LAN2pass                     | のユーザー名、パスワードを設定します。                                                                                               |
| Unnumbered                 | ◎使用する                        | 使用しない場合は LAN2 の WAN 側 IP アド<br>レスと同じネットワークになるよう WAN<br>側 IP アドレスを設定します。<br>例)P.12 構成図の場合は「192.168.3.1」を<br>設定します。 |
| アドレス変換<br>NAT<br>IP マスカレード | ◎無効<br>◎無効                   |                                                                                                    |

「更新」をクリックします。- 「更新しました」と表示されます。

### 4 LAN1 のルータ設定を行ないます。

詳細設定-「ルータ」をクリックします。「ルータ設定」画面が表示されます。

| 一下該定     |               |                                    |     |
|----------|---------------|------------------------------------|-----|
| 単設定      | LAN情報 D-11    | <u>アレスLAN情報 DHCPサーバ DNSサーバ SYS</u> | LOG |
| ダイヤルアップ  |               |                                    |     |
| 端末型接続    | IANI情報        |                                    |     |
| 制設定      | いていていていていていた。 | <b>1</b> 0字                        |     |
| 動接続      | a双,E-4月日      | ague                               |     |
| 「イヤルアップ  | I ANI/BI      | די ואבינו.                         | _   |
| 「加水子」「対応 | C. O. C. S.   |                                    |     |
|          |               | 192.168.1.1                        |     |
|          |               | ネットマスク                             |     |
|          |               | 24 (255.255.255.0)                 |     |
| ONTEST   |               |                                    | _   |
| 4-3      | ホスト名          | IDMATE COODD                       |     |
| リーティング   | 124140        | IPMATEIGUURD                       |     |
|          |               |                                    |     |
|          | IPフィルタ        | ○ 無効                               |     |
|          |               |                                    |     |

●「LAN 情報」にて次の項目を設定します。

| 設定項目                       | 設定例                               | 備考                           |
|----------------------------|-----------------------------------|------------------------------|
| LAN 側<br>IP アドレス<br>ネットマスク | 192.168.1.1<br>24 (255.255.255.0) |                              |
| IP フィルタ                    | ◎有効                               | ご利用形態にあわせてフィルタを設定して<br>ください。 |

ルータ設定-「DHCP サーバ」をクリックします。

|              | DHCPサーバ       |               |  |
|--------------|---------------|---------------|--|
|              | 設定項目          | 設定            |  |
| 簡単設定         |               |               |  |
| ダイヤルアップ      | DHCP++        | C=1 C+1       |  |
| 端末型接続        | Strine S 111  | し 無効 し 有効     |  |
| 詳細設定         |               |               |  |
| 自動接続         | 割当てアドレス       | 開始IPアドレス      |  |
| ダイヤルアップ      |               | 192.168.1.2   |  |
| 端末型接続        |               | 線フIPアドレフ      |  |
| LAN型接続       |               |               |  |
| 専用線          |               | 192.168.1.250 |  |
| BOD/BACP     |               |               |  |
| 接続制限         | DHCPサーバにて広報する | 情報            |  |
| LANボート       |               |               |  |
| ルータ          | リース時間         | 20            |  |
| ルーティング       | J Xeenar      | 72 時間         |  |
| スタティックルーティング | II            |               |  |

●「DHCP サーバ」にて次の項目を設定します。

| 設定項目                     | 設定例                          | 備考 |
|--------------------------|------------------------------|----|
| DHCP サーバ                 | ◎有効                          |    |
| 割り当てアドレス<br>(開始)<br>(終了) | 192.168.1.2<br>192.168.1.250 |    |

「更新」をクリックします。-「更新しました」と表示されます。

# 「TOP」-「設定反映」をクリックします。-「設定しました」と表示されます。

設定反映後、IPMATE1600RD が再起動されます。

本商品のすべてのランプが橙点灯後、POWER ランプが緑点灯したら、設定完了です。

### ≪ LAN2 側の設定≫

設定の手順は「LAN1側の設定」と同様です。LAN2からの接続先がLAN1になるように設定します。 各設定画面で「更新」をクリックします。

●「ダイヤルアップルータモード設定」-詳細設定-「自動接続」の設定

| 設定項目 | 設定例            | 備考                   |
|------|----------------|----------------------|
| 接続先  | ◎自動<br>LAN 型接続 | LAN 型接続の接続先に自動接続します。 |

●詳細設定-「LAN 型接続」の設定

| 設定項目                       | 設定例                          | 備考                                                                                                    |
|----------------------------|------------------------------|----------------------------------------------------------------------------------------------------|
| 接続先の名前                     | LAN1                         | 任意の名前を設定します。                                                                                                    |
| 接続先 電話番号                   | 012-333-4444                 | 接続先(LAN1)の電話番号を設定します。                                                                                               |
| ユーザー名(発信)                  | LAN2id                       | <br>  LAN2 から発信して LAN1 へ接続するための                                                                                     |
| パスワード(発信)                  | LAN2pass                     | ユーザー名、パスワードを設定します。                                                                                                  |
| 接続先<br>IP アドレス<br>ネットマスク   | 192.168.1.1<br>255.255.255.0 | LAN1 の IP アドレス、ネットマスクを設定しま<br>す。                                                                                    |
| ユーザー名(着信)                  | LAN1id                       | <br>  LAN1 から発信して、LAN2 へ着信するための                                                                                     |
| パスワード(着信)                  | LAN1pass                     | ユーザー名、パスワードを設定します。                                                                                                  |
| Unnumbered                 | ◎使用する                        | 使用しない場合は LAN2 の WAN 側 IP アドレス<br>と同じネットワークになるよう WAN 側 IP アド<br>レスを設定します。<br>例) P.12 構成図の場合は「192.168.3.2」を設定<br>します。 |
| アドレス変換<br>NAT<br>IP マスカレード | ◎無効<br>◎無効                   |                                                                                                    |

●詳細設定-「ルータ」- LAN 情報の設定

| 設定項目                       | 設定例                               | 備考                           |
|----------------------------|-----------------------------------|------------------------------|
| LAN 側<br>IP アドレス<br>ネットマスク | 192.168.2.1<br>24 (255.255.255.0) |                              |
| IP フィルタ                    | ◎有効                               | ご利用形態にあわせてフィルタを設定してくだ<br>さい。 |

●詳細設定-「ルータ」-「DHCP サーバ」の設定

| 設定項目                                | 設定例                          | 備考 |
|-------------------------------------|------------------------------|----|
| DHCP サーバ                            | ◎有効                          |    |
| 割当てアドレス<br>開始 IP アドレス<br>終了 IP アドレス | 192.168.2.2<br>192.168.2.250 |    |

すべての設定終了後、「TOP」-「設定反映」をクリックします。

以上で LAN2 側の設定は完了です。

設定反映後、IPMATE1600RD が再起動されます。

本商品のすべてのランプが橙点灯後、POWER ランプが緑点灯したら、設定完了です。

# 5 USB ポートから、INS ネット 64 を使ってインター <u>ネットヘダイヤルアップ接続する(TA モード)</u>

USB ポートに接続した端末から、INS ネット 64 を使用して、インターネットへダイヤルアップ接続 します。

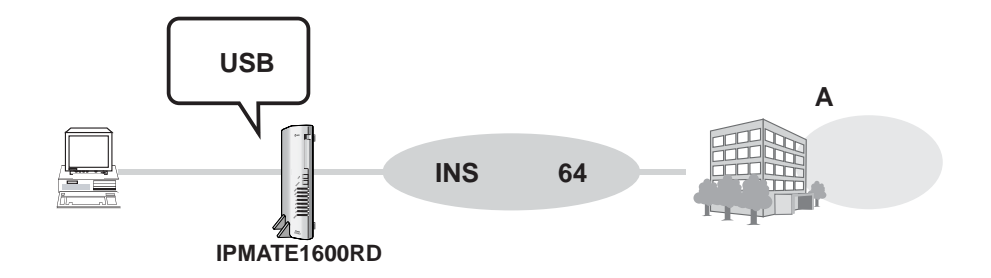

### 設定のポイント

- TA モードで使用するパソコンを USB ポートに接続します。
- 端末に、インターネットプロバイダから通知された、電話番号、ユーザ名、パスワードを設定します。

### 動作条件

■ USB ポートに接続したパソコンから、インターネットプロバイダ A に接続

## ▲ 注意

- 動作モード:「TA モード」でお使いください。
- USB ポートに接続するパソコンには、USB ドライバをインストールします。

USBポートから、INSネット64を使ってインターネットへダイヤルアップ接続する(TAモード)

≪ USB ポート端末の設定≫

### 1 付属の CD-ROM から、USB ドライバをインストールします。

// 注意

- USB 本商品に付属の CD-ROM メニューから、USB ドライバをインストールして、パソコ ンを再起動するまで、USB ケーブルはパソコンにつながないでください。
- 2 USB ドライバをインストール後、パソコンを再起動し、TA モードにした IPMATE1600RD の USB ポートと、パソコンの USB ポートを、付属の USB ケーブルで接続します。

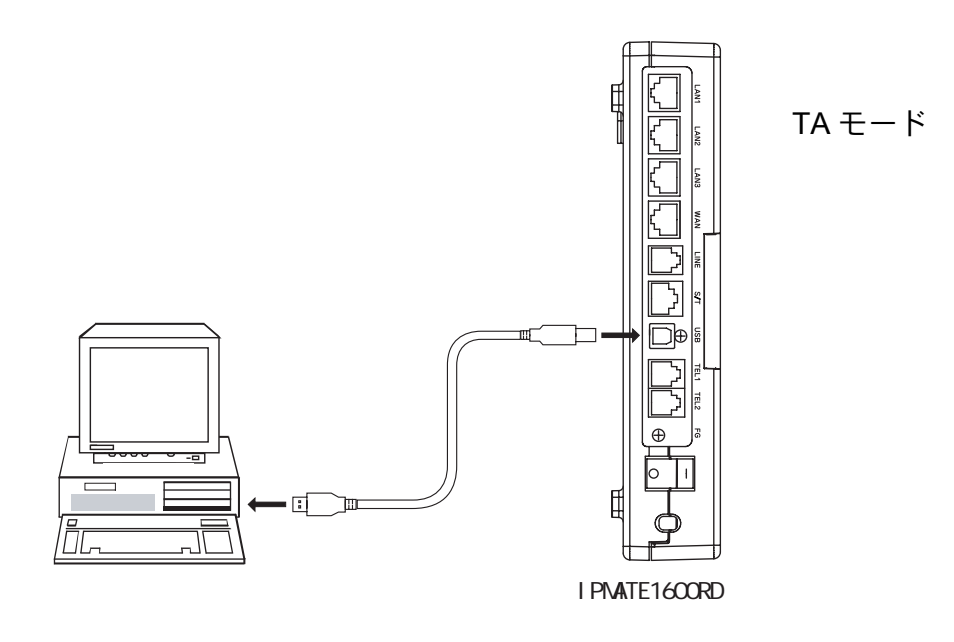

USB ドライバが組み込まれます。

### 設定例

端末にダイヤルアップ設定を行ないます。

| 設定項目          | 設定例          | 備考                                  |
|---------------|--------------|-------------------------------------|
| 電話番号          | 012-345-0000 | インターネットプロバイダとの契約内容に従って<br>設定してください。 |
| IPアドレス        | 自動取得         |                                     |
| サーバの種類        | TCP/IP のみ    |                                     |
| PPP 設定 ユーザ ID | user         | インターネットプロバイダとの契約内容に従って              |
| PPP 設定 パスワード  | pass1        | 設定してください。                           |

### 6 USB ポートから、LAN へ接続する

USB ポートに接続した端末を、本商品の LAN に参加させることができます。

LAN ポートに接続する場合と同じく、インターネットに接続したり、ネットワーク上の資源を利用できます。

ここでは、INS ネット 64 回線を利用している場合の例で説明します。

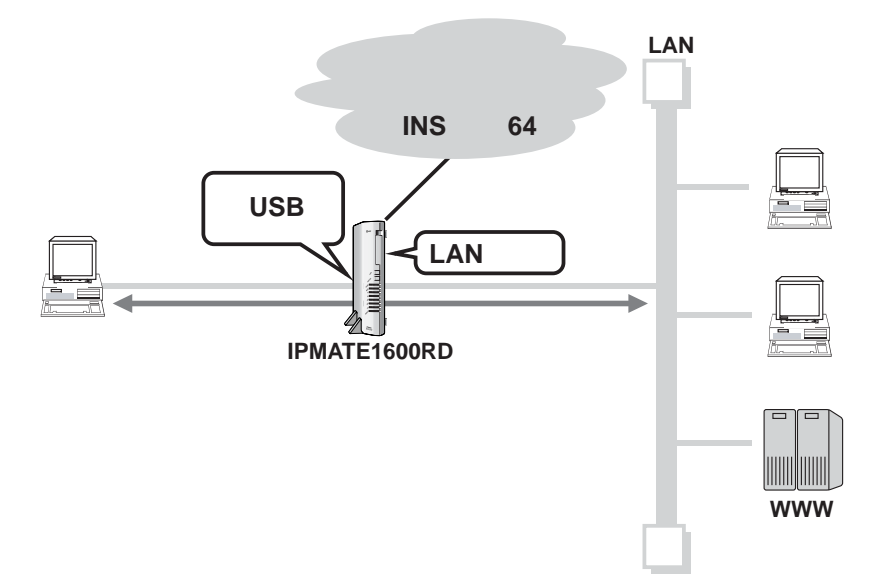

### 設定のポイント

- IPMATE1600RDのLANを構築後、パソコンをUSBポートに接続します。
- IPMATE1600RD の USB ポートをパソコンのネットワークアダプタとして使用します。

#### 動作条件

USB ポートにパソコンを LAN 接続する。

#### 設定例

IPMATE1600RD は初期値のままで USB-LAN の接続ができます。

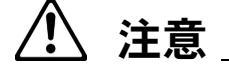

- 動作モード:「ダイヤルアップルータモード」または「ブロードバンドルータモード」で お使いください。
- USB ポートに接続するパソコンには、USB ドライバをインストールします。

≪ USB ポート端末の設定≫

### 1 付属の CD-ROM から、USB ドライバをインストールします。

### // 注意

- 本商品に付属の CD-ROM メニューから、USB ドライバをインストールして、パソコンを 再起動するまで、USB ケーブルはパソコンにつながないでください。
- 2 USB ドライバをインストール後、パソコンを再起動したら、ダイヤル アップルータモード、ブロードバンドルータモードの IPMATE1600RD の USB ポートと、パソコンの USB ポートを、付属の USB ケーブルで接続 します。

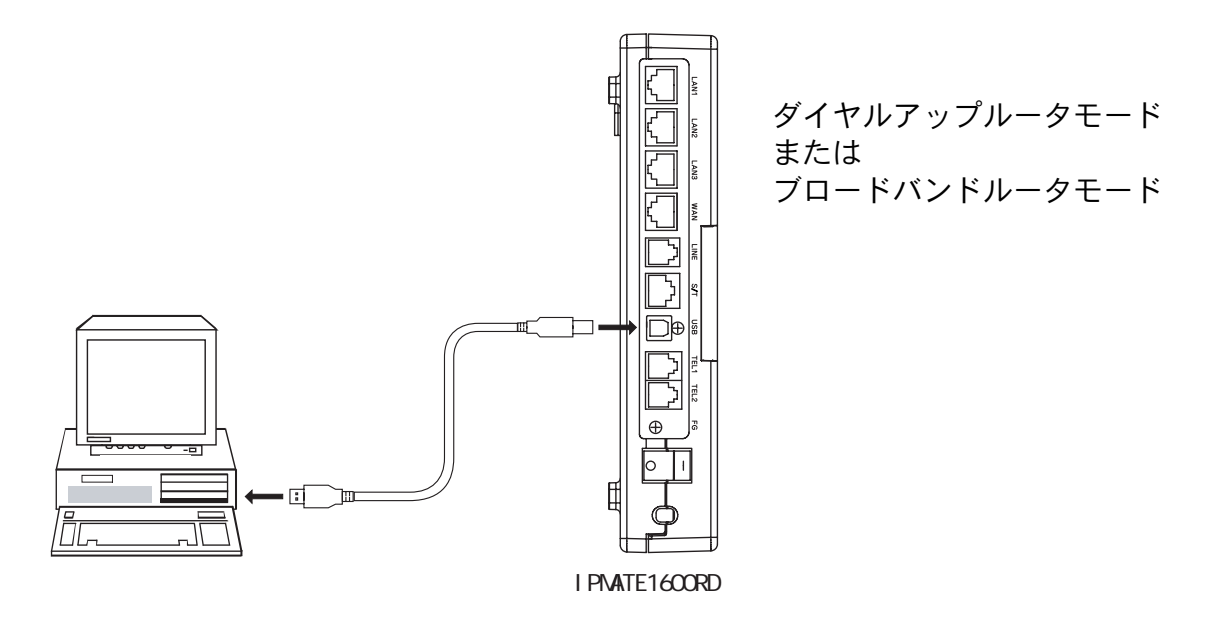

USB ドライバが組み込まれます。

### 3 USB-LAN で接続したパソコンから、ブラウザ設定画面を表示して、正し く設定されていることを確認します。

・スタート⇒ファイル名を指定して実行をクリックします。

| ファイル名を打         | 皆定して実行                                             | ? ×          |
|-----------------|----------------------------------------------------|--------------|
| <u></u>         | 開きたいプログラム、フォルダ、ドキュメント、またはイ<br>ネットリソースの名前を入力してください。 | ンター          |
| 名前( <u>O</u> ): | http://192.168.1.1                                 | -            |
|                 | OK キャンセル 参照                                        | ( <u>B</u> ) |

http://192.168.1.1(IPMATE1600RD の LAN 側 IP アドレス)を入力して、「OK」をクリッ クします。

IPMATE1600RD のブラウザ設定画面が表示されます。

USB-LAN で接続したパソコンは、LAN ポートに接続したパソコンと同様に使用できます。

# 7 OCN エコノミーを使用して、インターネット接続す る(NAT 未使用+自前の DNS サーバ無)

LAN を構築し、OCN エコノミーを使って、インターネットに接続します。

ただし、インターネットプロバイダから割り当てられたグローバルアドレスの数より、端末の台数が 少ない場合について説明します。この場合、NATを使用せず、グローバルアドレスを各装置に割り当 てます。

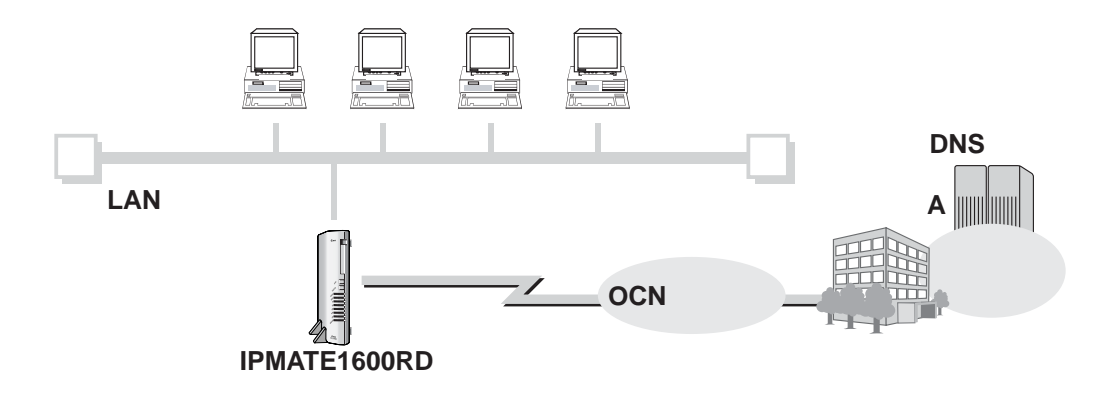

### 設定のポイント

- 設定用のパソコンを1台決め、ブラウザによる設定を行ないます。
- インターネットプロバイダから通知された、グローバルアドレスを LAN に割り当て、本商品の LAN 側 IP アドレス、サブネットマスクを設定します。また、NAT(アドレス変換)機能を「無 効」に設定します。

### 動作条件

### インターネットプロバイダ A に接続

- インターネットプロバイダ指定のグローバルアドレス(10.1.1.0/29)8個 ネットワークアドレス=10.1.1.0 ブロードキャストアドレス=10.1.1.7
- 本商品の IP アドレス:10.1.1.1
- DHCP 機能で割り当てるアドレス: 10.1.1.2 ~ 10.1.1.6
- インターネットプロバイダ指定の DNS サーバアドレス(100.101.102.103 と 100.101.102.104) を使用

# ⚠ 注意

- 動作モード:「ダイヤルアップルータモード」でお使いください。
- 本商品の電源を切り、設定スイッチを「OCN エコノミー」に変更してお使いください。
   NO. 8: OFF NO. 9: OFF

設定例

設定用のパソコンを1台決め、パソコンを本商品に接続します。
 ブラウザを起動し、ブラウザ設定画面を表示します。

2 メニューより、「ダイヤルアップルータモード設定」 – 詳細設定 – 「専用 線」をクリックします。「専用線設定(詳細設定)」画面が表示されます。

| <b>● NTT</b><br><i>IPmare</i> 1600RD IE <u>ダイセルアップ オードリンド</u> IAモード アナログホート 着信制脚 表示 メノテナンス<br>設定 認定 認定 また メノテナンス                                          |                                                                   |  |  |
|----------------------------------------------------------------------------------------------------|-------------------------------------------------------------------|--|--|
| ダイヤルアップルータ<br>モード設定                                                                                                    | 專用線設定(詳細設定)                                                       |  |  |
| 簡単設定           ダイヤルアップ           端末型接流           目動接続           ダイヤルアップ           道末型接流           山化型接流           西辺辺接流           BOD/BAOP           接続限度 | 設定項目<br>設定<br>ユーザー名(発信)<br>パスワード(発信)<br>接続先<br>IPアドレス             |  |  |
| LANボート<br>ルーラ<br>スタティックルーティング<br>アフィルタ<br>MACアドレスフィルタ<br>NAT<br>DNS名前端法<br>スール増信                                                                          | ユーザー名(着信)<br>パスワード(着信)<br>Unnumbered ◎ 使用」ない ○ 使用する<br>WAN(御Pアドレス |  |  |

OCN エコノミーの契約内容にあわせて、接続情報を設定します。

| 設定項目                                      | 設定例                                | 備考 |
|-------------------------------------------|------------------------------------|----|
| Unnumbered                                | ◎使用する                              |    |
| アドレス変換<br>NAT<br>IP マスカレード                | ◎無効<br>◎無効                         |    |
| DNS サーバ<br>プライマリ IP アドレス<br>セカンダリ IP アドレス | 100.101.102.103<br>100.101.102.104 |    |

「更新」をクリックします。-「更新しました」と表示されます。

3 次に、LAN 側の設定を行ないます。詳細設定 – 「ルータ」をクリックします。「ルータ設定」画面が表示されます。

| ダイヤルアッブルータ<br>モード設定                          | ルータ設定     |                                                         |  |
|----------------------------------------------|-----------|---------------------------------------------------------|--|
| <b>簡単設定</b><br>ダイヤルアップ<br>端末型接続              | LAN情報 ワイヤ | LANI債報 ワイヤレスLANI債報 DHCPサーバ DNSサーバ SYSLOG                |  |
| 詳細設定                                         | LAN情報     |                                                         |  |
| <u>自動接続</u><br>ダイヤルアップ                       | 設定項目      | 設定                                                      |  |
| <u>端末型接続</u><br>LAN型接続<br>専田線                | LAN側      | IPアドレス<br>192.168.1.1                                   |  |
| BOD/BACP<br>接続制限                             |           | ネットマスク 24 (255,255,0)                                   |  |
| LANボート<br>ルータ<br>ルーティング                      | ホスト名      | IPMATE1600RD                                            |  |
| スタティックルーティング<br>IPフィルタ<br>MACアドレスフィルタ<br>NAT | IPフィルタ    | <ul> <li>○ 無効</li> <li>● 有効</li> <li>Pフィル/設定</li> </ul> |  |

次の項目を設定します。

#### ● LAN 情報

| 設定項目                       | 設定例                             | 備考                                      |
|----------------------------|---------------------------------|-----------------------------------------|
| LAN 側<br>IP アドレス<br>ネットマスク | 10.1.1.1<br>29(255.255.255.248) | インターネットプロバイダより指定さ<br>れたグローバルアドレスを設定します。 |
| IP フィルタ                    | ◎有効                             | ご利用形態にあわせてフィルタを設定<br>してください。            |

● DHCP サーバ

| 設定項目                                | 設定例                  | 備考                                      |
|-------------------------------------|----------------------|-----------------------------------------|
| DHCP サーバ                            | ◎有効                  |                                         |
| 割当てアドレス<br>開始 IP アドレス<br>終了 IP アドレス | 10.1.1.2<br>10.1.1.6 | インターネットプロバイダより指定さ<br>れたグローバルアドレスを設定します。 |

「更新」をクリックします。- 「更新しました」と表示されます。

# 4 「TOP」-「設定反映」をクリックします。-「設定しました」と表示されます。

設定反映後、IPMATE1600RD が再起動されます。

本商品のすべてのランプが橙点灯後、POWER ランプが緑点灯したら、設定完了です。

## 8 OCN エコノミーを使用して、インターネット接続す る(NAT 使用+自前の DNS サーバ有)

LAN を構築し、OCN エコノミーを使って、インターネットに接続します。

ただし、インターネットプロバイダから割り当てられたグローバルアドレスの数より、端末の台数が 多く、かつ、OCN 側の DNS サーバとともに自分で用意した DNS サーバを使用する場合について説 明します。この場合、NAT を使用し、プライベートアドレスを各装置に割り当てます。

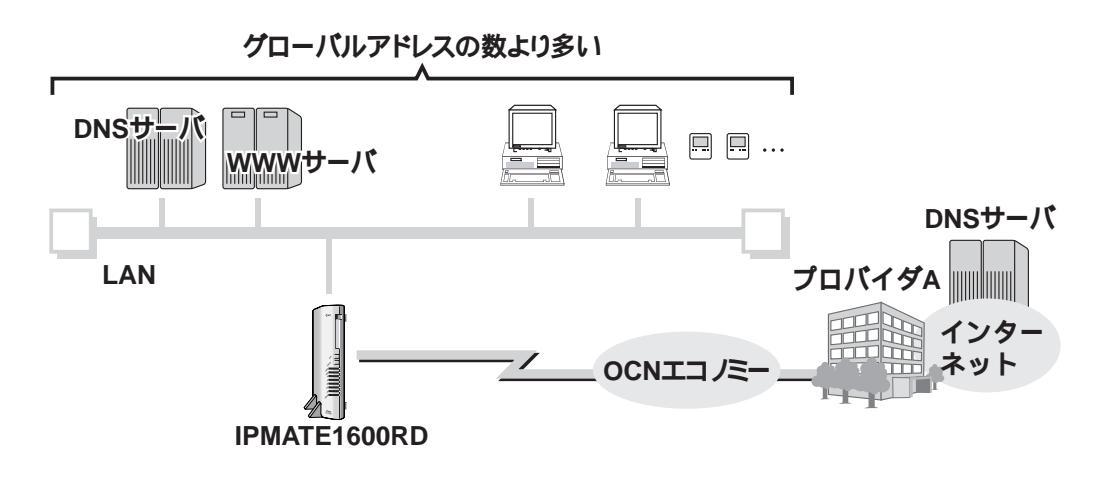

### 設定のポイント

- 設定用のパソコンを1台決め、ブラウザによる設定を行ないます。
- インターネットプロバイダから通知された、グローバルアドレスを LAN に割り当てず、プライベートアドレスを割り当てます。同様に、本商品の LAN 側 IP アドレス、サブネットマスクにプライベートアドレスを設定します。
- WWW サーバ等にグローバルアドレスを割り当てる場合は、NAT(アドレス変換)機能を「使用 する」に設定し、グローバルアドレスを設定します。

#### 動作条件

### / 注意

- 動作モード:「ダイヤルアップルータモード」でお使いください。
- 本商品の電源を切り、設定スイッチを「OCN エコノミー」に変更してお使いください。
   NO. 8: OFF NO. 9: OFF

### インターネットプロバイダ A に接続

インターネットプロバイダ指定のグローバルアドレスの割当て(10.1.1.0/29)8個 ネットワークアドレス=10.1.1.0 ブロードキャストアドレス=10.1.1.7 端末使用可能アドレス:10.1.1.1~10.1.1.6

■ 自前の DNS サーバ(192.168.1.248)を使用する

- 割り当てるプライベートアドレス
   本商品の IP アドレス: 192.168.1.1
   DHCP 機能で各 PC に割り当てるアドレス: 192.168.1.2 ~ 192.168.1.247
- インターネットプロバイダ指定の DNS サーバ(100.101.102.103)を使用

設定例

- 1 設定用のパソコンを1台決め、パソコンを本商品に接続します。 ブラウザを起動し、ブラウザ設定画面を表示します。
- 2 メニューより、「ダイヤルアップルータモード設定」-詳細設定-「専用 線」をクリックします。「専用線設定(詳細設定)」画面が表示されます。

| $\begin{array}{c} \textcircled{\textcircled{\baselineskip}{200}} \hline \hline \hline \hline \hline \hline \hline \hline \hline \hline \hline \hline \hline \hline \hline \hline \hline \hline$ |                                    |  |  |
|----------------------------------------------------------------------------------------------------|------------------------------------|--|--|
| タイヤルアッブルータ<br>モード設定                                                                                                    | 専用線設定(詳細設定)                        |  |  |
| 簡単設定 ダイヤルアップ                                                                                                    | 設定項目設定                             |  |  |
| <u>端本空境级</u><br>詳細設定<br>自動接続                                                                                                    | ユーザー名(発信)                          |  |  |
| ダイヤルアップ<br><u>端末型接続</u><br>LAN型接続                                                                                                    | パスワード(発信)                          |  |  |
| 第田線 BOD/BACP 接続制限                                                                                                    | 接続先 IPアドレス                         |  |  |
| <u>LANボート</u><br>ルータ<br>ルーティング                                                                                                    | ユーザー名(著信)                          |  |  |
| <u>スタティックルーティング<br/>IPフィルタ</u><br>MACアドレスフィルタ                                                                                                    | パスワード(著信)                          |  |  |
| NAT<br>DNS名前解決<br>メール着信                                                                                                    | Unnumbered<br>④ 使用しない<br>WAN側Pアドレス |  |  |

OCN エコノミーの契約内容にあわせて、接続情報を設定します。

| 設定項目                                             | 設定例                              | 備考                   |
|--------------------------------------------------|----------------------------------|----------------------|
| Unnumbered                                       | ◎使用する                            |                      |
| アドレス変換<br>NAT<br>IP マスカレード<br>IP マスカレード用 IP アドレス | ◎有効<br>◎有効<br>10.1.1.2           | グローバルアドレスを設定<br>します。 |
| DNS サーバ<br>プライマリ IP アドレス<br>セカンダリ IP アドレス        | 192.168.1.248<br>100.101.102.103 |                      |

「更新」をクリックします。- 「更新しました」と表示されます。

# 3 次に、LAN 側の設定を行ないます。詳細設定 – 「ルータ」をクリックします。「ルータ設定」画面が表示されます。

| ダイヤルアッブルータ<br>モード設定                          | ルータ設定     |                                                           |  |  |
|----------------------------------------------|-----------|-----------------------------------------------------------|--|--|
| <b>簡単設定</b><br>ダイヤルアップ                       | LAN情報 ワイヤ | LAN情報 ワイヤレスLAN情報 DHCPサーバ DNSサーバ SYSLOG                    |  |  |
| <u>端末型接続</u><br>詳細設定                         | LAN情報     | <br>LAN情報                                                 |  |  |
| 目動接続                                         | 設定項目      | 設定                                                        |  |  |
| 端末型接続<br>LAN型接続                              | LAN(則     | IP7ドレス                                                    |  |  |
| <del>期期線</del><br>BOD/BACP                   | ネットマスク    |                                                           |  |  |
| 接続制限<br>LANポート                               |           | 24 (255.255.255.0)                                        |  |  |
| ルータ<br>ルーティング                                | ホスト名      | IPMATE1600RD                                              |  |  |
| スタティックルーティング<br>IPフィルタ<br>MACアドレスフィルタ<br>NAT | IPフィルタ    | <ul> <li>○ 無効</li> <li>● 有効</li> <li>IPフィル/対策定</li> </ul> |  |  |

次の項目を設定します。

#### ● LAN 情報

| 設定項目                         | 設定例                               | 備考                           |
|------------------------------|-----------------------------------|------------------------------|
| LAN 側<br>IP アドレス<br>サブネットマスク | 192.168.1.1<br>24 (255.255.255.0) | プライベートアドレスを設定します。            |
| IP フィルタ                      | ◎有効                               | ご利用形態にあわせてフィルタを設<br>定してください。 |

● DHCP サーバ

| 設定項目                                | 設定例                          | 備考 |
|-------------------------------------|------------------------------|----|
| DHCP サーバ                            | ◎有効                          |    |
| 割当てアドレス<br>開始 IP アドレス<br>終了 IP アドレス | 192.168.1.2<br>192.168.1.247 |    |

「更新」をクリックします。- 「更新しました」と表示されます。

#### ☆Pointシ

- アドレス変換について LAN 内の固定端末のアドレス(例:WWW サーバなど)を、グローバル IP アドレスに変 換する場合は、NAT を設定します。
- LAN 内のローカルアドレスを特定の WAN 側アドレスに変換する場合は、「IP マスカレード」 「WAN 側 IP アドレスに、インターネットプロバイダから提供されたグローバルアドレスを設定します。
- 詳しくは IPMATE1600RD 取扱説明書の第6章「6.12 NAT 設定」(P.6-45)をご参照ください。

# ITOP」-「設定反映」をクリックします。-「設定しました」と表示されます。

設定反映後、IPMATE1600RD が再起動されます。

本商品のすべてのランプが橙点灯後、POWER ランプが緑点灯したら、設定完了です。

## 9 遠隔地の端末から LAN を利用する(RAS の利用)

RAS(リモートアクセスサーバ)機能を利用して、遠隔地の端末から INS ネット 64 を経由して、IPMATE1600RD の LAN に参加することができます。

RAS 機能を利用すると、IPMATE1600RD のネットワークの IP アドレスを遠隔地の端末に割り当てる ことができます。外出先などから、IPMATE1600RD の LAN にアクセスすることが可能となります。

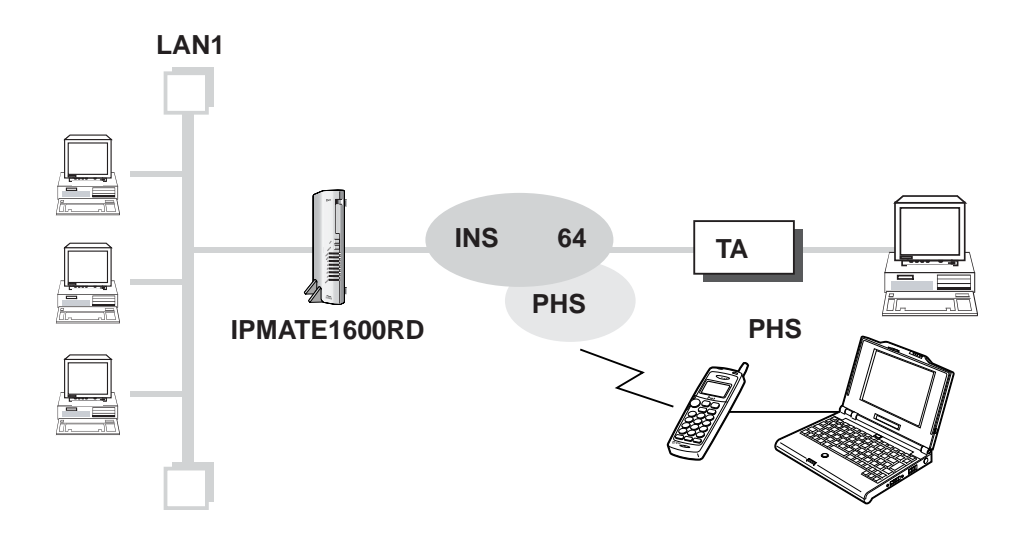

### 設定のポイント

- 本商品の RAS 機能を「有効」に設定します。また、割当て IP アドレスや、利用者のユーザー名、 パスワードを設定します。
- 遠隔地からアクセスするパソコンに、本商品へのダイヤルアップ接続するための設定が必要です。 また、本商品へ利用者として登録したユーザー名、パスワードを設定します。

#### 動作条件の例

#### LAN1 を構築

- LAN1 側のネットワーク: 192.168.1.0/24
- 遠隔地の端末に割り当てる IP アドレス: 192.168.1.253

#### 設定例

設定用のパソコンを1台決め、パソコンを本商品に接続します。
 ブラウザを起動し、ブラウザ設定画面を表示します。
 本商品の RAS(リモートアクセスサーバ)機能を設定します。

# ⚠ 注意 \_

• 動作モード:「ダイヤルアップルータモード」でお使いください。

# 2 「ダイヤルアップルータモード設定」 – 詳細設定メニューから「端末型接続」を選択します。

IPMATE1600RD のダイヤルアップ設定は、インターネットサービスプロバイダとの契約内容に応じて、設定します。

| $\underbrace{\textcircled{O}}_{\textit{IPmate}1600RD} \underbrace{^{\textit{g}_{1} + \textit{u}_{7} + \textit{j}_{2}}}_{\textit{u}_{-2} \pm - \textit{fige}} \underbrace{^{\textit{j}_{2} - \textit{fige}}_{\textit{u}_{-2} \pm - \textit{fige}}}_{\textit{u}_{-2} \pm - \textit{fige}} \underbrace{^{\textit{j}_{1} + \textit{i}_{7} + \textit{j}_{7} + \textit{j}_{7} + \textitj}_{7} + \textitj}_{7} + \textitj}_{7} + \textitj_{7} + \textitj}_{7} + \textitj_{7} + \textitj}_{7} + j_{7} + j_{$ |  |  |  |  |
|----------------------------------------------------------------------------------------------------|--|--|--|--|
|                                                                                                    |  |  |  |  |
|                                                                                                    |  |  |  |  |
|                                                                                                    |  |  |  |  |
|                                                                                                    |  |  |  |  |
|                                                                                                    |  |  |  |  |
|                                                                                                    |  |  |  |  |
|                                                                                                    |  |  |  |  |

### 3 「RAS」画面で次の項目を設定します。

| 設定項目    | 設定                               |               |  |
|---------|----------------------------------|---------------|--|
| RAS     | € 無効                             | 〇有効           |  |
| 接続先     | IPアドレスを<br>IPアドレス<br>192.168.1.2 | 指定 <u></u> 53 |  |
| 接続情報    | 64k 💌                            |               |  |
| 翻デロトコル  | 自動 💌                             |               |  |
| 自動切断    | C 無効<br>切断時間                     | ☞ 有効          |  |
|         | 600                              |               |  |
| 果金コールバッ | ク @ 無か                           | 〇有効           |  |

| 設定項目         | 設定例                         | 備考                                                                                |
|--------------|-----------------------------|-----------------------------------------------------------------------------------|
| RAS          | ◎有効                         | RAS を有効にします。                                                                      |
| 接続先(IP アドレス) | IP アドレスを指定<br>192.168.1.253 | RAS ユーザに IP アドレスを割り当てる<br>方法を選択します。<br>IP アドレスを指定 – IP アドレス欄に設<br>定したアドレスを割り当てます。 |

### 4 RAS ユーザ登録に次の項目を設定します。

| RASユーザー登                  | <b>録</b>         |     |  |
|---------------------------|------------------|-----|--|
| 設定項目設定                    |                  |     |  |
| ユーザー名                     |                  | ]   |  |
| バスワード                     |                  |     |  |
| MS-CBCP<br>コールバック<br>次の電話 | り<br>舌番号Iこコールバック | ○有効 |  |
| ▲ ▼                       |                  |     |  |
| 更新 取り消し                   |                  |     |  |

| 設定項目   | 設定例     | 備考                                |
|--------|---------|-----------------------------------|
| ユーザー選択 | ユーザー1   | 4 ユーザまで登録できます。設定するユー<br>ザーを選択します。 |
| ユーザー名  | user1   |                                   |
| パスワード  | passwd1 |                                   |

「更新」をクリックします。- 「更新しました」と表示されます。

# 5 「TOP」-「設定反映」をクリックします。-「設定しました」と表示されます。

### ≪ TA 等から本商品の RAS サーバに接続するパソコンの設定例≫

パソコンにダイヤルアップ設定を行ないます。

| 設定項目        | 設定例         | 備考                                                                     |
|-------------|-------------|------------------------------------------------------------------------|
| IP アドレス/マスク | 自動取得        |                                                                        |
| サーバの種類      | TCP/IP のみ   |                                                                        |
| ユーザ ID      | user1       | IPMATE1600RD RAS ユーザ登録の設定に合わせ                                          |
| パスワード       | passwd1     | て設定します。                                                                |
|             |             | 利用する LAN の DNS アドレスを設定します。                                             |
| DNS         | 192.168.1.1 | * 設定例は、本商品の IP アドレスです。RAS 接<br>続先に DNS サーバがある場合は、その IP ア<br>ドレスを設定します。 |

### ≪ PHS から本製品の RAS サーバに接続するパソコンの設定例≫

パソコンに設定を行ないます。

| 設定項目        | 設定例         | 備考                                                                     |
|-------------|-------------|------------------------------------------------------------------------|
| IP アドレス/マスク | 自動取得        |                                                                        |
| サーバの種類      | TCP/IP のみ   |                                                                        |
| ユーザ ID      | user2       | IPMATE1600RD RAS ユーザ登録の設定に合わせ                                          |
| パスワード       | passwd2     | て設定します。                                                                |
|             |             | 利用する LAN の DNS アドレスを設定します。                                             |
| DNS         | 192.168.1.1 | * 設定例は、本商品の IP アドレスです。RAS 接<br>続先に DNS サーバがある場合は、その IP アド<br>レスを設定します。 |

## 10 コールバックを行なう

INS ネット 64 を利用して 2ヶ所の LAN を接続する際に、コールバックを行ないます。着信側が発信 側にコールバックします。コールバックの方法には、「無課金コールバック」「CBCP コールバック」 の 2 つがあります。

### 【無課金コールバック】

利用形態4のように、INSネット64を使い、LAN間接続する例で説明します。

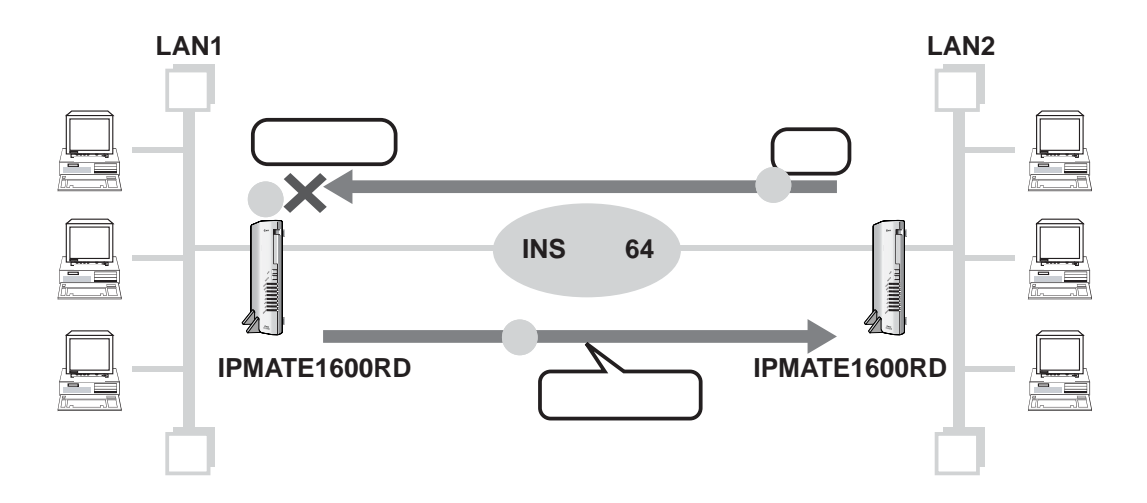

### 設定のポイント

- 設定用のパソコンを1台決め、ブラウザによる設定を行ないます。
- 利用形態4を参照して、2ヶ所のLANを接続します。
- 無課金コールバックの設定を「有効」にします。

#### 動作条件

■ 利用形態 4 の設定例と同じ条件で LAN1、LAN2 を接続します。

#### 設定例

≪ LAN1 側の設定(無課金コールバックの設定)≫

設定用のパソコンを1台決め、パソコンを本商品に接続します。
 ブラウザを起動し、ブラウザ設定画面を表示します。
 LAN2への無課金コールバック設定を行ないます。

### メニューより「ダイヤルアップルータモード設定」-詳細設定-「LAN 型接続」をクリックします。

利用形態4を参照して、LAN1を設定します。さらに、無課金コールバックを有効に設定します。

LAN 型接続先の各項目を設定します。接続先 LAN にあわせて、必要な項目を設定してください。

| 設定項目      | 設定例 | 備考 |
|-----------|-----|----|
| 無課金コールバック | ◎有効 |    |

「更新」をクリックします。- 「更新しました」と表示されます。

# ITOP」-「設定反映」をクリックします。-「設定しました」と表示されます。

設定反映後、IPMATE1600RD が再起動されます。

本商品のすべてのランプが橙点灯後、POWER ランプが緑点灯したら、LAN1 の設定完了です。

### ≪ LAN2 側の設定≫

利用形態4と同様にLAN2の設定を行ないます。さらに、「LAN型接続設定」の「無課金コールバック」を有効に設定します。

● LAN 型接続設定

| 設定項目      | 設定例 | 備考 |
|-----------|-----|----|
| 無課金コールバック | ◎有効 |    |

「更新」をクリックします。- 「更新しました」と表示されます。

「TOP」-「設定反映」をクリックします。-「設定しました」と表示されます。

設定反映後、IPMATE1600RD が再起動されます。

本商品のすべてのランプが橙点灯後、POWER ランプが緑点灯したら、LAN2 側の設定完了です。 \*発信者番号を通知する設定にしてご利用ください。
# 【CBCP コールバック】

IPMATE1600RDのRAS(リモートアクセスサーバ)にダイヤルアップする例で説明します。

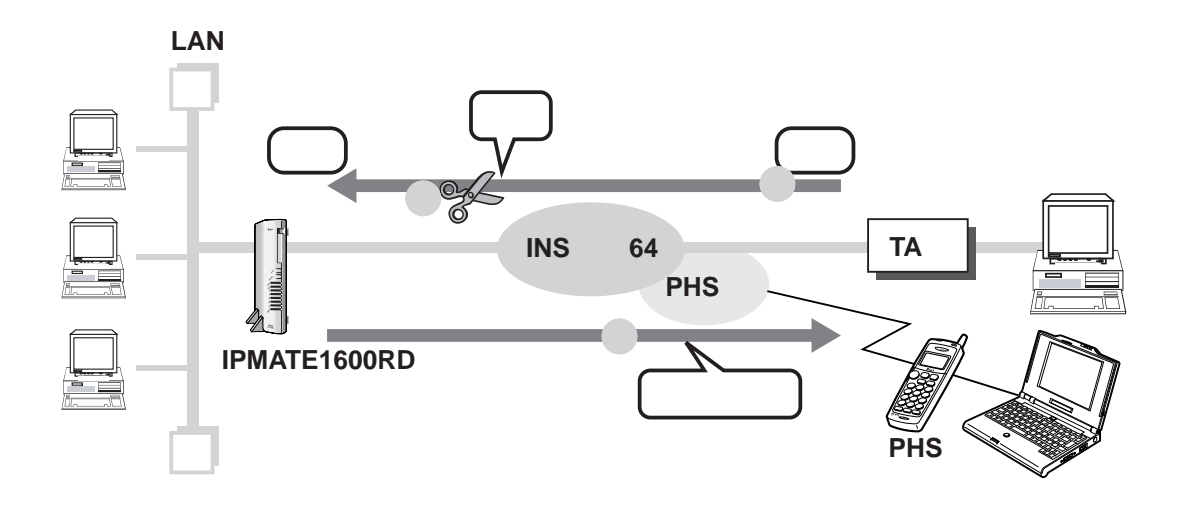

# 設定のポイント

- 設定用のパソコンを1台決め、ブラウザによる設定を行ないます。
- コールバック応答側は利用形態9と同様、端末型接続し、RAS機能を有効にします。
- コールバック応答側で RAS ユーザ登録を行ない、MS-CBCP の設定を「有効」にします。

#### 動作条件

■ 利用形態9の設定例と同じ条件でLAN1を設定し、RAS機能を有効にします。

#### 設定例

≪ LAN1 側の設定(CBCP コールバックの設定)≫

- 設定用パソコンを1台決め、パソコンを本商品に接続します。
   ブラウザを起動し、ブラウザ設定画面を表示します。
- 2 メニューより、「ダイヤルアップルータモード設定」-詳細設定-「端末 型接続」をクリックします。

RAS(リモートアクセスサーバ)を設定します。

| 設定項目         | 設定例                         | 備考                                                                                |  |  |  |  |
|--------------|-----------------------------|-----------------------------------------------------------------------------------|--|--|--|--|
| RAS          | ◎有効                         | RAS を有効にします。                                                                      |  |  |  |  |
| 接続先(IP アドレス) | IP アドレスを指定<br>192.168.1.253 | RAS ユーザに IP アドレスを割り当てる<br>方法を選択します。<br>IP アドレスを指定 – IP アドレス欄に設<br>定したアドレスを割り当てます。 |  |  |  |  |

MS-CBCP コールバックを許可する RAS ユーザーを登録します。 RAS ユーザーを 4 人まで登録できます。

| 設定項目           | 設定例                      | 備考                                                |
|----------------|--------------------------|---------------------------------------------------|
| MS-CBCP コールバック | ◎有効<br>次の電話番号に<br>コールバック | MS-CBCP によるコールバックを有効<br>とし、コールバック先電話番号を設定<br>します。 |

「更新」をクリックします。- 「更新しました」と表示されます。

# 3 「TOP」-「設定反映」をクリックします。-「設定しました」と表示されます。

## ≪ TA 等に接続するパソコンの設定≫

利用形態9と同様です。

## ≪ PHS に接続するパソコンの設定≫

利用形態9と同様です。

# 11 特定ポート番号宛のデータを受信する

いくつかのアプリケーション(インターネットゲームなど)では、サーバから特定のポート番号に向 かってデータ送信されるものがあります。

その場合は、スタティック NAT 機能を使って、特定ポート番号宛てのデータを特定端末に転送する 必要があります。

どのポート番号を使用しているかはアプリケーションによって異なりますので、アプリケーションの 開発元に確認してください。

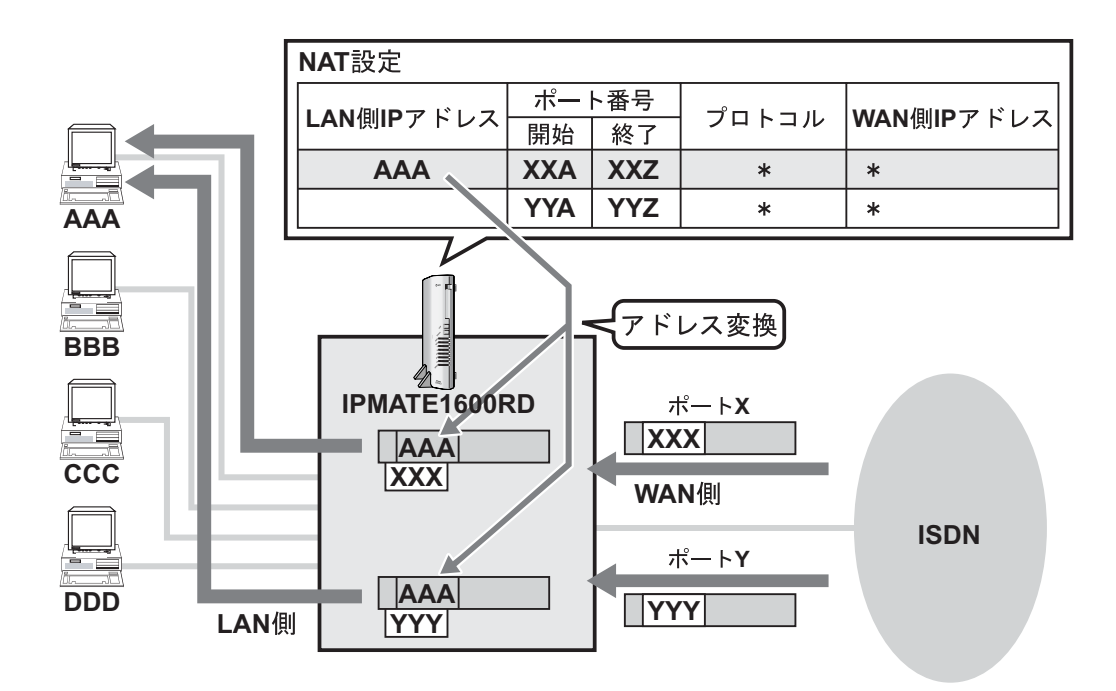

### 設定のポイント

- 利用形態1を参照して、ダイヤルアップルータモードで接続します。
- NAT 情報を登録します。対象とするポート番号、プロトコル受信する端末の IP アドレスを設定します。

#### 動作条件

#### インターネットプロバイダ A に接続

- 利用形態1と同じ設定でダイヤルアップ接続します。
- ポート番号 TCP/UDP「116」、「117」、「118」、UDP「6112」宛のデータを、IP アドレス: 192.168.1.2 の端末に転送します。

#### 設定例

インターネットプロバイダAへの接続先の設定を行ないます。

1 設定用のパソコンを1台決め、パソコンを本商品に接続します。

ブラウザを起動し、ブラウザ設定画面を表示します。

2 メニューより、簡単設定 – ダイヤルアップ「端末型接続」をクリックします。

利用形態1を参照してダイヤルアップ先を設定します。 プロバイダから提供された情報を元に接続先を登録します。

| 設定項目                      | 設定例                                       | 備考                                                |  |  |  |  |
|---------------------------|-------------------------------------------|---------------------------------------------------|--|--|--|--|
| 接続先の名前                    | ISP-A                                     | 任意の名前を設定します。                                      |  |  |  |  |
| 接続先 電話番号                  | 012-345-0000                              |                                                   |  |  |  |  |
| ユーザ ID                    | user                                      | インターネットプロバイダとの契約内容に<br>従って設定してください。               |  |  |  |  |
| パスワード                     | pass1                                     |                                                   |  |  |  |  |
| DNS サーバ<br>プライマリ<br>セカンダリ | ◎指定<br>100.101.102.103<br>100.101.102.104 | 自動取得をサポートしているインターネッ<br>トプロバイダでは、「自動」をチェックし<br>ます。 |  |  |  |  |

「更新」をクリックします。- 「更新しました」と表示されます。

# 3 NAT の設定を行ないます。

詳細設定-「NAT」をクリックします。NAT 設定画面が表示されます。 接続先を選択します。

| <b>ONTT</b><br>IPmare 1600R |                                                        |
|-----------------------------|--------------------------------------------------------|
| タイヤルアップルータ 🔷                |                                                        |
|                             | NAT設定                                                  |
| 簡単設定                        |                                                        |
| ダイヤルアップ                     | 接続先選択 ダイヤルアップ1 🗸                                       |
| 端末型接続                       |                                                        |
| 詳細設定                        | 追加 削除 登録情報クリア                                          |
| 自動接続                        | 番号 LAN(側IPアドレス ポート番号 プロトコル WAN(側IPアドレス                 |
| ダイヤルアップ                     | 開始終了                                                   |
|                             |                                                        |
| 専用線                         |                                                        |
| BOD/BACP                    |                                                        |
| 接続制限                        | 登録情報                                                   |
| LANポート                      |                                                        |
| ルータ                         | 番号 LANI則IP アドレス ホート番号(開始) ホート番号(終了) ブロトコル WANI則IP アドレス |
| <u>11-7-122</u>             |                                                        |
| <u>スタナイックルーナインク</u>         |                                                        |
|                             |                                                        |
| NAT                         |                                                        |
| DNS名前解決                     |                                                        |

次の項目を設定します。

| 乳中石口    | 포므 | LAN 側アド     | ポー   | ~番号 |     | WAN 側アド<br>レス |  |
|---------|----|-------------|------|-----|-----|---------------|--|
| <b></b> | 留方 | レス          | 開始   | 終了  |     |               |  |
| 設定例1    | 1  | 192.168.1.2 | 116  | 118 | *   | *             |  |
| 設定例2    | 2  | 192.168.1.2 | 6112 |     | UDP | *             |  |

番号ごとに、「追加」をクリックします。

☆Pointシ

• 登録した「番号」を入力して、「削除」をクリックするとその番号の情報が削除されます。

- すべての登録情報をクリアする場合は「登録情報クリア」をクリックします。
- ▲ 「TOP」−「設定反映」をクリックします。−「設定しました」と表示されます。

# 12 IP フィルタを使う

IP フィルタを利用すると、インターネットプロバイダと接続したり、オフィスと接続している際、ア タックなどの不正なアクセスや、不要な発信を防ぐことができます。また、特定のサービスだけを公 開(利用)することもできます。

IP フィルタは、フィルタの対象とするプロトコルと、その処理方法をブラウザ設定画面より定義して 行ないます。プロトコルには、TCP、UDP、ICMP などがあります。この機能を利用するには、これ らのプロトコルや、それらを利用したサービスに関する知識が必要になります。

また、IP フィルタをご利用いただく場合にも、IP フィルタですべてのアタック(不正なアクセス) やすべての無用な発信を防ぐことはできません。

本商品では、IP フィルタに初期値が設定されていて、代表的なアタック、不要な発信をふせぐことができます。

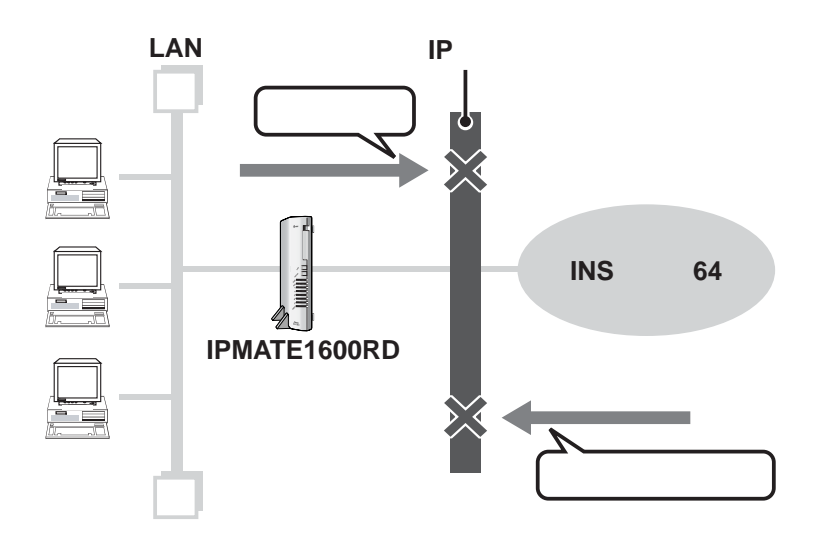

#### 設定のポイント

#### 設定可能なフィルタの数

■ IP フィルタを 64 個設定できます。

#### \_\_\_\_参照\_

• IP フィルタの初期値詳細につきましては、IPMATE1600RD 取扱説明書の第6章「6.10 IP フィルタ」(P.6-37) をご参照ください。

# 定義できるフィルタ条件

次の内容を組み合わせて定義することができます。

| 設定項                          | 目       | 設定例                                                             | 備考                                     |  |  |
|------------------------------|---------|-----------------------------------------------------------------|----------------------------------------|--|--|
| フィルタ動作                       |         | pass/reject/restrict                                            |                                        |  |  |
| 経路名                          |         | WAN/LAN                                                         |                                        |  |  |
| 方向                           |         | in/out/inout                                                    |                                        |  |  |
|                              | IP アドレス | 洋信テロスドレスのネット                                                    | *はすべての IP アドレス                         |  |  |
| <br>  送信元 IP アドレス<br>  送信元情報 | ネットマスク  | ワークアドレスとマスク値                                                    | を示します。このとざサノ<br>ネットマスクは空白としま<br>す。     |  |  |
|                              | ポート番号   | 送信元ポート番号                                                        | *はすべてのポートを示し<br>ます。                    |  |  |
| プロトコル                        |         | icmp<br>tcp<br>udp<br>tcpfin<br>tcpsyn<br>tcprst<br>established | *はすべてのプロトコルを<br>示します。                  |  |  |
|                              | IP アドレス | - 宛先 IP アドレスのネット                                                | *はすべての IP アドレス<br>を示します。このときサブ         |  |  |
| <br>  宛先 IP アドレス<br>  宛先情報   | ネットマスク  | ワークアドレスとマスク値                                                    | を小しより。このとさりフ<br>  ネットマスクは空白としま<br>  す。 |  |  |
|                              | ポート番号   | 宛先ポート番号                                                         | *はすべてのポートを示し<br>ます。                    |  |  |

#### ≪ IP フィルタの設定例 ≫

ー般的なフィルタ定義の操作方法について、説明します。定義するフィルタ内容によって、設定内容 が変わります。

# 1 設定用のパソコンを1台決め、パソコンを本商品に接続します。

ブラウザを起動し、ブラウザ設定画面を表示します。

# 2 接続先の設定を行ないます。

ダイヤルアップモード設定 / またはブロードバンドモード設定それぞれの接続先を設定します。

# **3** IP フィルタ設定を行ないます。

初期値で利用する場合は、設定の必要ありません。

| 動作モード<br>ダイヤルアップルータ                      | IPフィルタ設定                                                                                                    |
|------------------------------------------|----------------------------------------------------------------------------------------------------|
| 経路名<br>WAN WAN                           | 道加 削除 登録情報クリア     番号 動作 経験名 方向 送信テ持期 プロトコル                                                                            |
|                                          | IPアドレス<br>reject ▼ WAN ▼ inout ▼ IPアドレス<br>F T                                                                        |
| USB-LAN                                  | 90元情報<br>1Pアドレス ネットマスク ボート番号                                                                                          |
| ブロードバンドルータ<br>モード設定                      |                                                                                                    |
| <u>接続形態選択</u><br>ルータ                     |                                                                                                    |
| ルーティング<br>スタティックルーティング                   |                                                                                                    |
| MACTFLZJANS<br>NAT                       | 01 reject WAN out * netbios_ns * * *<br>02 reject WAN out * netbios_dsm * * *<br>03 reject WAN out * netbios_ss * * * |
| <u>DNS名前解決</u><br><u>メール若信</u><br>ニン・ポキー | 04 roject WAN out * microsoft-ds * *<br>05 reject WAN out * * * * netbios_ns<br>06 reject WAN out * * * * netbios dgm |
| <u>フノノ表示</u>                             | 07 reject WAN out * * * * * netbios_ssn<br>08 reject WAN out * * * * * microsoft-ds                                   |

- 1) 各モードのメニューより「IP フィルタ」を選択します。
- 2)「IPフィルタ設定画面」で「番号」を入力し、必要なフィルタ項目を入力します。
- 3) 1 フィルタ設定したら、「追加」をクリックします。
- 4) フィルタ定義の設定を続ける際には、2)、3) の手順を繰り返します。

☆Pointシ

- 登録した「番号」を入力して、「削除」をクリックするとその番号の情報が削除されます。
- すべての登録情報をクリアする場合は「登録情報クリア」をクリックします。
- 「TOP」-「設定反映」をクリックします。-「設定しました」と表示されます。

# 13 特定データのみ透過する

INS ネット 64 を使って、インターネットプロバイダに端末型ダイヤルアップ接続し、特定のプロトコルのみ透過させます。

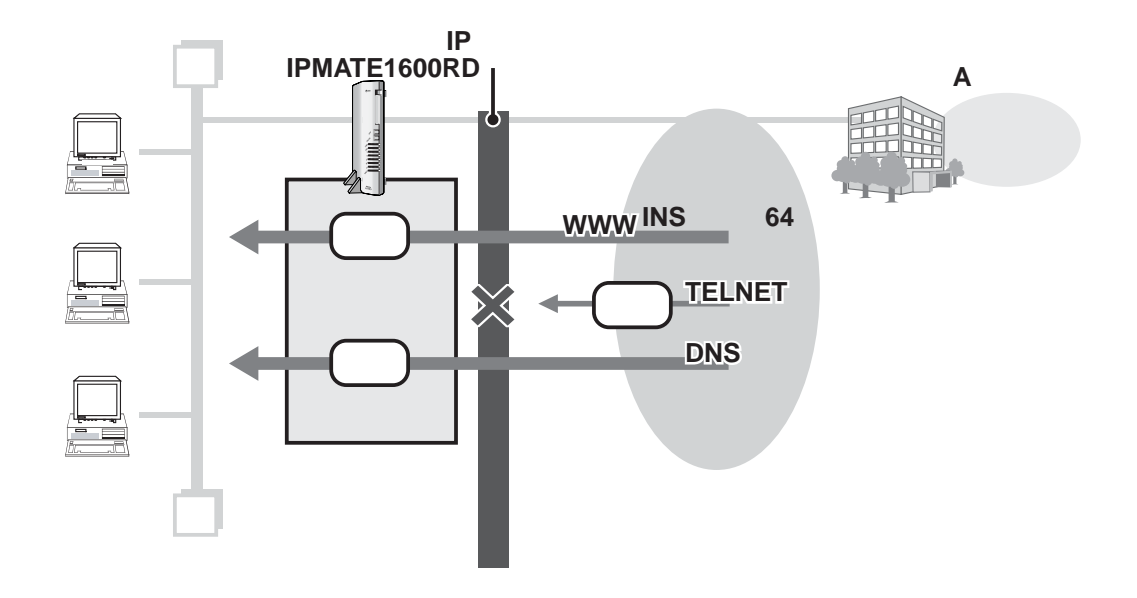

## 設定のポイント

- ダイヤルアップモード、あるいはブロードバンドルータモードで使用する設定を行ないます。
- IP フィルタを設定します。

#### 動作条件

#### インターネットプロバイダ A に接続

- インターネットプロバイダ指定の DNS サーバ(100.101.102.103 と 100.101.102.104)を使用し ます。
- ■「WWW」「DNS」データのみ透過させます。たとえば、Telnet による外部からのアクセスは遮断されます。

☆Point/

- 特定のプロトコルごとにフィルタ定義をする場合、送信元ポート番号と宛先ポート番号に 同じ値(プロトコル名やポート番号)を指定したフィルタ設定では、正しくフィルタリン グできません。
- 例えば「WWWを透過」するフィルタ定義を作る場合、1つ目のエントリに「送信元ポート番号:すべて」「宛先ポート番号:WWW」、2つ目のエントリに「送信元ポート番号:WWW」「宛先ポート番号:すべて」を定義します。
   「送信元ポート番号:WWW」「宛先ポート番号:WWW」を1つにしたエントリは作らないでください。

#### 設定例

インターネットプロバイダへの接続先の設定を行ないます。

- 設定用のパソコンを1台決め、パソコンを本商品に接続します。
   ブラウザを起動し、ブラウザ設定画面を表示します。
- ダイヤルアップルータモード、あるいはブロードバンドルータモードを 選択します。

それぞれの契約内容に従って、接続先情報を設定します。 「更新」をクリックします。- 「更新しました」と表示されます。 つづいて、IP フィルタの定義を行ないます。

3 使用するモードのメニュー「IP フィルタ」をクリックし、フィルタの初 期値を消去するために「登録情報クリア」をクリックします。

| IPフィルタ設定      |          |       |         |        |        |       |       |  |  |
|---------------|----------|-------|---------|--------|--------|-------|-------|--|--|
| 追加 削除 登録情報クリア |          |       |         |        |        |       |       |  |  |
| 番号            | 動作       | 経路名   | 方向      |        | 送信元情報  |       | プロトコル |  |  |
|               |          |       |         | IPアドレス | ネットマスク | ポート番号 |       |  |  |
|               | reject 💌 | WAN 💌 | inout 💌 |        |        |       | *     |  |  |
|               |          |       |         |        | 宛先情報   |       |       |  |  |
|               |          |       |         | IPアドレス | ネットマスク | ポート番号 |       |  |  |
|               |          |       |         |        |        |       |       |  |  |

### 4 以下のフィルタ情報を順に登録します。

| 来  |        |     | *  | 送信元情報       |            |           | プロト |             | 宛先情報       |           |
|----|--------|-----|----|-------------|------------|-----------|-----|-------------|------------|-----------|
| 晋号 | 動作     | 経路名 | 向  | IP ア<br>ドレス | ネット<br>マスク | ポート<br>番号 | コル  | IP ア<br>ドレス | ネット<br>マスク | ポート<br>番号 |
| 1  | pass   | WAN | in | *           |            | *         | tcp | *           |            | www       |
| 2  | pass   | WAN | in | *           |            | *         | tcp | *           |            | domain    |
| 3  | reject | WAN | in | *           |            | *         | tcp | *           |            | *         |

番号を入力し、IP フィルタ情報を入力します。

# 「TOP」-「設定反映」をクリックします。-「設定しました」と表示されます。

設定反映後、IPMATE1600RD が再起動されます。

本商品のすべてのランプが橙点灯後、POWER ランプが緑点灯したら、設定完了です。 \*「IP フィルタ設定」のみを行なった場合は「設定反映」後、再起動されません。

# 14 無用な発信をおさえる

外部への無用な発信(発呼)をふせぐために IP フィルタを設定します。

ここでは、INS ネット 64 を使用し、インターネットプロバイダに接続している際の設定について説明します。

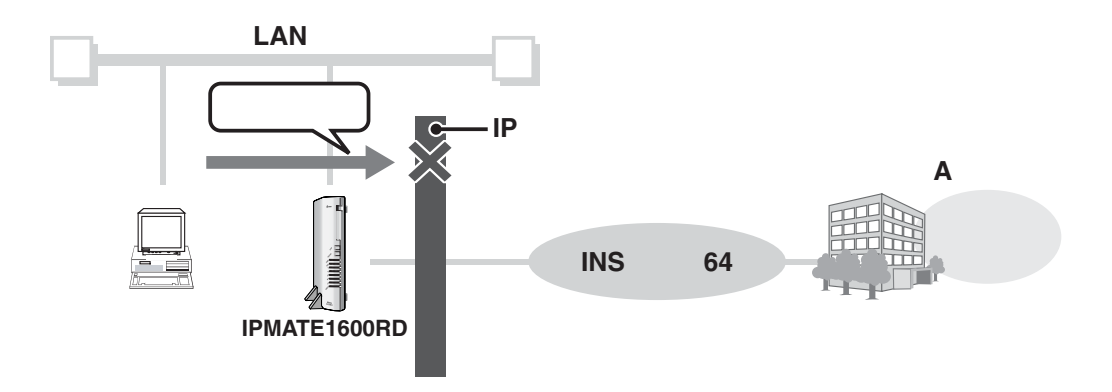

## 設定のポイント

■ 利用形態1を利用して、LANを組みます。

■ 無用な発信をおさえるための IP フィルタ条件を設定します。

#### 設定例

インターネットプロバイダへの接続先の設定を行ないます。

設定用のパソコンを1台決め、パソコンを本商品に接続します。
 ブラウザを起動したのち、本商品にログインします。

### **2** ダイヤルアップルータモードを選択します。

契約内容に従って、接続先情報を設定します。 「更新」をクリックします。- 「更新しました」と表示されます。

# 3 メニューから「IP フィルタ」をクリックし、初期値を消去するために 「登録情報クリア」をクリックします。

| IPフィルタ設定                                                                        |  |  |  |  |  |  |  |  |  |  |
|---------------------------------------------------------------------------------|--|--|--|--|--|--|--|--|--|--|
| 追加 削除 登録情報クリア                                                                   |  |  |  |  |  |  |  |  |  |  |
| 番号 動作 経路名 方向 送信元情報 プロトコル<br>IPアドレス ネットマスク ポート番号                                 |  |  |  |  |  |  |  |  |  |  |
|                                                                                 |  |  |  |  |  |  |  |  |  |  |
|                                                                                 |  |  |  |  |  |  |  |  |  |  |
| 登録情報                                                                            |  |  |  |  |  |  |  |  |  |  |
| 番号 動作   経路名 方向  送信元IPアドレス 送信元ポート プロトコル  宛先IPアドレス  宛先ポート                         |  |  |  |  |  |  |  |  |  |  |
| J1 reject WAN out * netbios_ns * * *<br>J2 reject WAN out * netbios_dgm * * *   |  |  |  |  |  |  |  |  |  |  |
| J3 reject WAN out * netbios_ssn * * *<br>J4 reiect WAN out * microsoft-ds * * * |  |  |  |  |  |  |  |  |  |  |
| 15 reject WAN out * * * * netbios_ns                                            |  |  |  |  |  |  |  |  |  |  |
| 17 reject WAN out * * * * netbios_ssn                                           |  |  |  |  |  |  |  |  |  |  |

| Λ |  |
|---|--|
|   |  |

無用な発信をふせぐためのフィルタを設定します。

| 来  |          |     | 送信元情報 |             |            | プロト       | 宛先情報      |             |            |           |
|----|----------|-----|-------|-------------|------------|-----------|-----------|-------------|------------|-----------|
| 留号 | 動作       | 経路名 | 方向    | IP ア<br>ドレス | ネット<br>マスク | ポート<br>番号 | フロト<br>コル | IP ア<br>ドレス | ネット<br>マスク | ポート<br>番号 |
| 1  | restrict | WAN | inout | *           |            | *         | tcpfin    | *           |            | *         |
| 2  | restrict | WAN | inout | *           |            | *         | tcprst    | *           |            | *         |
| 3  | reject   | WAN | inout | *           |            | *         | *         | *           |            | 137       |
| 4  | reject   | WAN | inout | *           |            | *         | *         | *           |            | 138       |
| 5  | reject   | WAN | inout | *           |            | *         | *         | *           |            | 139       |
| 6  | reject   | WAN | inout | *           |            | 137       | *         | *           |            | *         |
| 7  | reject   | WAN | inout | *           |            | 138       | *         | *           |            | *         |
| 8  | reject   | WAN | inout | *           |            | 139       | *         | *           |            | *         |
| 9  | reject   | WAN | inout | *           |            | *         | icmp      | *           |            | *         |

1、2:TCP の終了を表す TCPFIN および TCPRST パケットで発呼する必要がないため、接続中のみ透過とする。

3~8:NetBIOS のパケット送受信を制限する。9:ICMP のパケット送受信を制限する。

# 「TOP」-「設定反映」をクリックします。-「設定しました」と表示されます。

設定反映後、IPMATE1600RD が再起動されます。

本商品のすべてのランプが橙点灯後、POWER ランプが緑点灯したら、設定完了です。

\*「IPフィルタ設定」のみ行なった場合は「設定反映」後、再起動されません。

# 15 フレッツ・ADSL (PPPoE 接続サービス)を利用する

フレッツ・ADSL(PPPoE 接続サービス)を利用して、常時接続します。

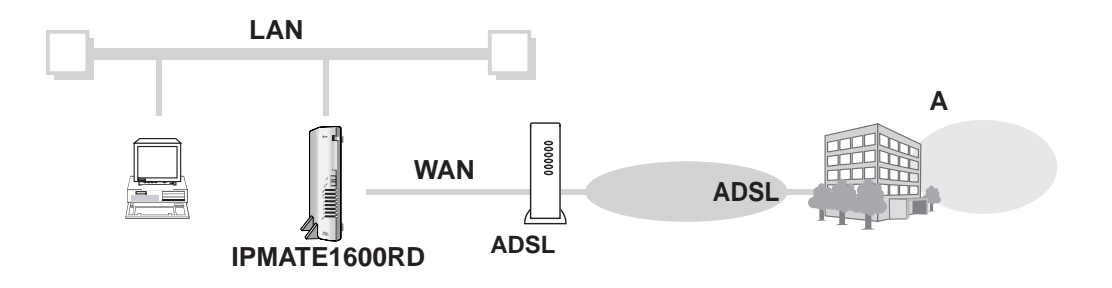

### 設定のポイント

- 設定用のパソコンを1台決め、ブラウザによる設定を行ないます。
- ブロードバンドルータモードで使用します。
- インターネットプロバイダから通知された、ユーザ名、パスワードを設定します。 また、プロバイダから指定された場合は DNS サーバアドレスを設定します。

#### 動作条件

## インターネットプロバイダ A に接続

■ フレッツ・ADSL(PPPoE 接続サービス)を使用

#### 設定例

1 設定用のパソコンを1台決め、パソコンを本商品に接続します。

ブラウザを起動し、ブラウザ設定画面を表示します。

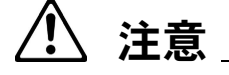

• 動作モード:「ブロードバンドルータモード」でお使いください。

2 「ブロードバンドルータモード設定」をクリックし、メニューから「接続 形態選択」をクリックます。

| $\textcircled{O} \text{NTT}$ $\emph{IPmare} 1600 \text{RD} \qquad \fbox{2470} (297-17) (29-17) (29-17$ |                                                                                                |  |  |
|----------------------------------------------------------------------------------------------------|------------------------------------------------------------------------------------------------|--|--|
| <ul> <li></li></ul>                                                                                                    | <mark>接続形態選択</mark><br><u>C フレッツADSL(PPPOE)</u><br>C その他のネットワーク<br>C アクセスポイント<br>酸定画面へ 更新 取り消し |  |  |

3 「フレッツ ADSL (PPPoE)」を選択し、「設定画面へ」をクリックします。

| 動作モード                                   |                    | SI (PPPoF) 設立              | , |
|-----------------------------------------|--------------------|----------------------------|---|
| ダイヤルアップルータ                              | 10,000             |                            | - |
| 経路名 ポート名                                | 設定項目設定             | Ē                          |   |
| WAN WAN                                 | PPPoE接続 。          | 無効 C 常時接続                  |   |
| LAN W-LAN                               | 0                  | 自動 〇手動                     |   |
| USB-LAN                                 | WAN() IP7          | 7ドレス                       |   |
| ブロードバンドルータ<br>モード設定                     | 구 ☆<br>[24         | ットマスク<br>(255.255.255.0) ▼ |   |
| 接続形態選択<br>ルータ<br>ルーティング<br>フタティックルーティング | ユーザー名              | 10 - 55                    |   |
| IPフィルタ<br>MACアドレスフィルタ                   | パスワード              |                            |   |
| NAT<br>DNS名前解決<br>メール著信<br>ランプ表示        | 自動切断 c<br>切助<br>60 | 無効 C 有効<br>和時間<br>秒        |   |
|                                         | MTU [141           | 54 パイト                     |   |

フレッツ・ADSL 接続のインターネットプロバイダとの契約内容に従って設定してください。

| 設定項目          | 設定例          | 備考                                                         |
|---------------|--------------|------------------------------------------------------------|
| PPPoE 接続      | ◎常時接続        |                                                            |
| WAN 側 IP アドレス |              | 空欄のまま                                                      |
| ユーザー名         | user@XXX.XXX | フレッツ・ADSL およびインターネットプ                                      |
| パスワード         | pass1        | ださい。                                                       |
| DNS サーバ       |              | インターネットプロバイダの設定によって<br>は、DNS サーバアドレスを指定する必要が<br>ある場合があります。 |

その他の項目は、インターネットプロバイダとの契約内容に従って設定してください。 「更新」をクリックします。- 「更新しました」と表示されます。

# 4 「TOP」-「設定反映」をクリックします。-「設定しました」と表示されます。

設定反映後、IPMATE1600RD が再起動されます。

本商品のすべてのランプが橙点灯後、POWER ランプが緑点灯したら、設定完了です。

# 16 専用線を使用して、2ヶ所の LAN を接続する

2ヶ所の LAN を、専用線を用いて接続します。 Unnumbered 機能を使用する場合について説明します。

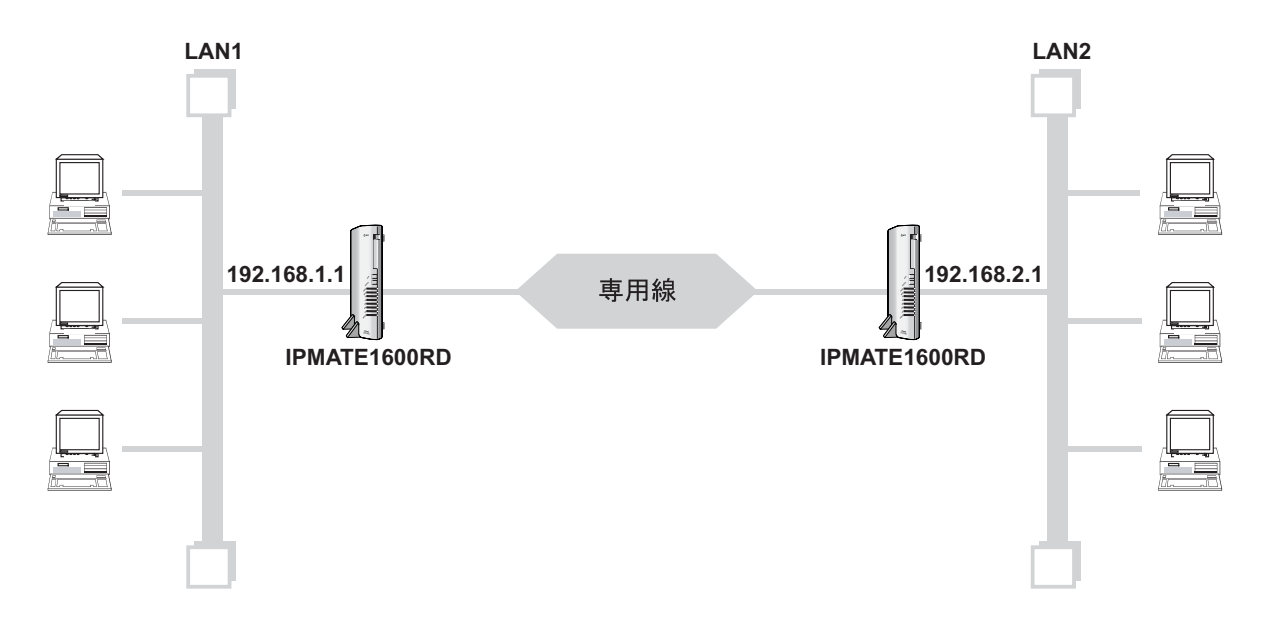

# 設定のポイント

- 設定用のパソコンを1台決め、WWW ブラウザによる設定を行ないます。
- 本商品の LAN 側 IP アドレス、サブネットマスクは、相手の LAN のネットワークアドレスと異なる値になるように設定します。
- 相手側と合わせて、PPP 認証動作、ユーザ ID、認証パスワード、相手ユーザ ID、相手パスワードを設定します。

#### 動作条件

- LAN1 と LAN2 を専用線で接続
- 双方の WAN 側 IP アドレスは設定しない(Unnumbered を使用する)
- LAN1 側のネットワーク: 192.168.1.0/24
- LAN2 側のネットワーク: 192.168.2.0/24

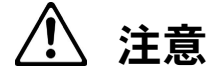

- 動作モード:「ダイヤルアップルータモード」でお使いください。
- 本商品の電源を切り、設定スイッチを「専用線」に変更してお使いください。
   128K専用線モード No.8: ON No.9: OFF
   64K専用線モード No.8: OFF No.9: ON
- 接続する本商品双方の設定スイッチを合わせてください。

## 設定例

# ≪ LAN1 側の設定≫

- 設定用のパソコンを1台決め、パソコンを本商品に接続します。
   ブラウザを起動し、ブラウザ設定画面を表示します。
   接続先 LAN2 への設定を行ないます。
- 2 メニューより、「ダイヤルアップルータモード設定」 詳細設定 「専用 線」をクリックします。

| NTT      IPmare1600RD      Interente1600RD      Interente      Interente |                                                 |  |  |
|----------------------------------------------------------------------------------------------------|-------------------------------------------------|--|--|
| ダイヤルアッブルータ<br>モード設定                                                                                                    | 専用線設定(詳細設定)                                     |  |  |
| <b>簡単設定</b><br>ダイヤルアップ<br>端末型接続<br>詳細設定<br>自動接続                                                                                                    | 設定項目         設定           ユーザー名(発信)             |  |  |
| タイヤルアップ<br>端末型接続<br><u>LAA型接続</u><br><u>BODTACP</u><br>接続制限                                                                                                    | パスワード(発信)       接続先       IPアドレス                |  |  |
| LANボート<br>ルータ<br>ルーティング<br>スタティックルーティング                                                                                                    |                                                 |  |  |
| IPフィルタ<br>MACアドレスフィルタ<br>NAT<br>DNS名前解決<br>メール着信                                                                                                    | Nスリード(者信)<br>Unnumbered<br>③ 使用しない<br>WAN側Pアドレス |  |  |

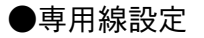

| 設定項目                       | 設定例        | 備考                    |
|----------------------------|------------|-----------------------|
| ユーザー名(発信)                  | UserLAN1   | LAN1 のユーザー名、パスワードを設定し |
| パスワード(発信)                  | PassLAN1   | ます。                   |
| ユーザー名(着信)                  | UserLAN2   | LAN2 のユーザー名、パスワードを設定し |
| パスワード(着信)                  | PassLAN2   | ます。                   |
| Unnumbered                 | ◎使用する      |                       |
| アドレス変換<br>NAT<br>IP マスカレード | ◎無効<br>◎無効 |                       |

「更新」をクリックします。- 「更新しました」と表示されます。

#### 3 LAN1 のルータ設定を行ないます。

詳細設定-「ルータ」をクリックします。「ルータ設定」画面が表示されます。 LAN 情報、DHCP サーバを設定します。

● LAN 情報

| 設定項目                       | 設定例                               | 備考                           |
|----------------------------|-----------------------------------|------------------------------|
| LAN 側<br>IP アドレス<br>ネットマスク | 192.168.1.1<br>24 (255.255.255.0) | IP アドレス/マスク                  |
| IP フィルタ                    | ◎有効                               | ご利用形態にあわせてフィルタを設定<br>してください。 |

ルータ設定-「DHCP サーバ」をクリックします。「DHCP サーバ」画面が表示されます。

● DHCP サーバ

| 設定項目                                | 設定例                          | 備考 |
|-------------------------------------|------------------------------|----|
| DHCP サーバ                            | ◎有効                          |    |
| 割当てアドレス<br>開始 IP アドレス<br>終了 IP アドレス | 192.168.1.2<br>192.168.1.250 |    |

「更新」をクリックします。- 「更新しました」と表示されます。

# Image: TOP」 - 「設定反映」をクリックします。 - 「設定しました」と表示されます。

設定反映後、IPMATE1600RD が再起動されます。

本商品のすべてのランプが橙点灯後、POWER ランプが緑点灯したら、設定完了です。

# ≪ LAN2 側の設定≫

設定の手順は「LAN1の設定」と同様です。LAN2からの接続先がLAN1になるように設定します。 ここでは設定例の一覧を示します。

各設定画面で「更新」をクリックします。

●LAN2「専用線」設定

| 設定項目                       | 設定例        | 備考                       |
|----------------------------|------------|--------------------------|
| ユーザー名(発信)                  | UserLAN2   |                          |
| パスワード(発信)                  | PassLAN2   | LAN2 のユーリー名、ハスワートを設定します。 |
| ユーザー名(着信)                  | UserLAN1   |                          |
| パスワード(着信)                  | PassLAN1   | LANTのユーリー名、ハスワートを設定します。  |
| Unnumbered                 | ◎使用する      |                          |
| アドレス変換<br>NAT<br>IP マスカレード | ◎無効<br>◎無効 |                          |

●ルータ設定 – LAN 情報

| 設定項目                       | 設定例                               | 備考                           |
|----------------------------|-----------------------------------|------------------------------|
| LAN 側<br>IP アドレス<br>ネットマスク | 192.168.2.1<br>24 (255.255.255.0) | IP アドレス/マスク                  |
| IP フィルタ                    | ◎有効                               | ご利用形態にあわせてフィルタを設定してくだ<br>さい。 |

●ルータ設定- DHCP サーバ

| 設定項目                                | 設定例                          | 備考 |
|-------------------------------------|------------------------------|----|
| DHCP サーバ                            | ◎有効                          |    |
| 割当てアドレス<br>開始 IP アドレス<br>終了 IP アドレス | 192.168.2.2<br>192.168.2.250 |    |

すべての設定更新後、「TOP」-「設定反映」をクリックします。

設定反映後、IPMATE1600RD が再起動されます。

本商品のすべてのランプが橙点灯後、POWER ランプが緑点灯したら、設定完了です。

以上でLAN2 側の設定は完了です。

# 17 専用線を使用して、2ヶ所の LAN を接続し、既存の \_\_\_\_インターネットプロバイダを共有する

2ヶ所の LAN を、専用線を用いて接続します。 LAN1 の既存ルータからインターネットプロバイダに接続します。

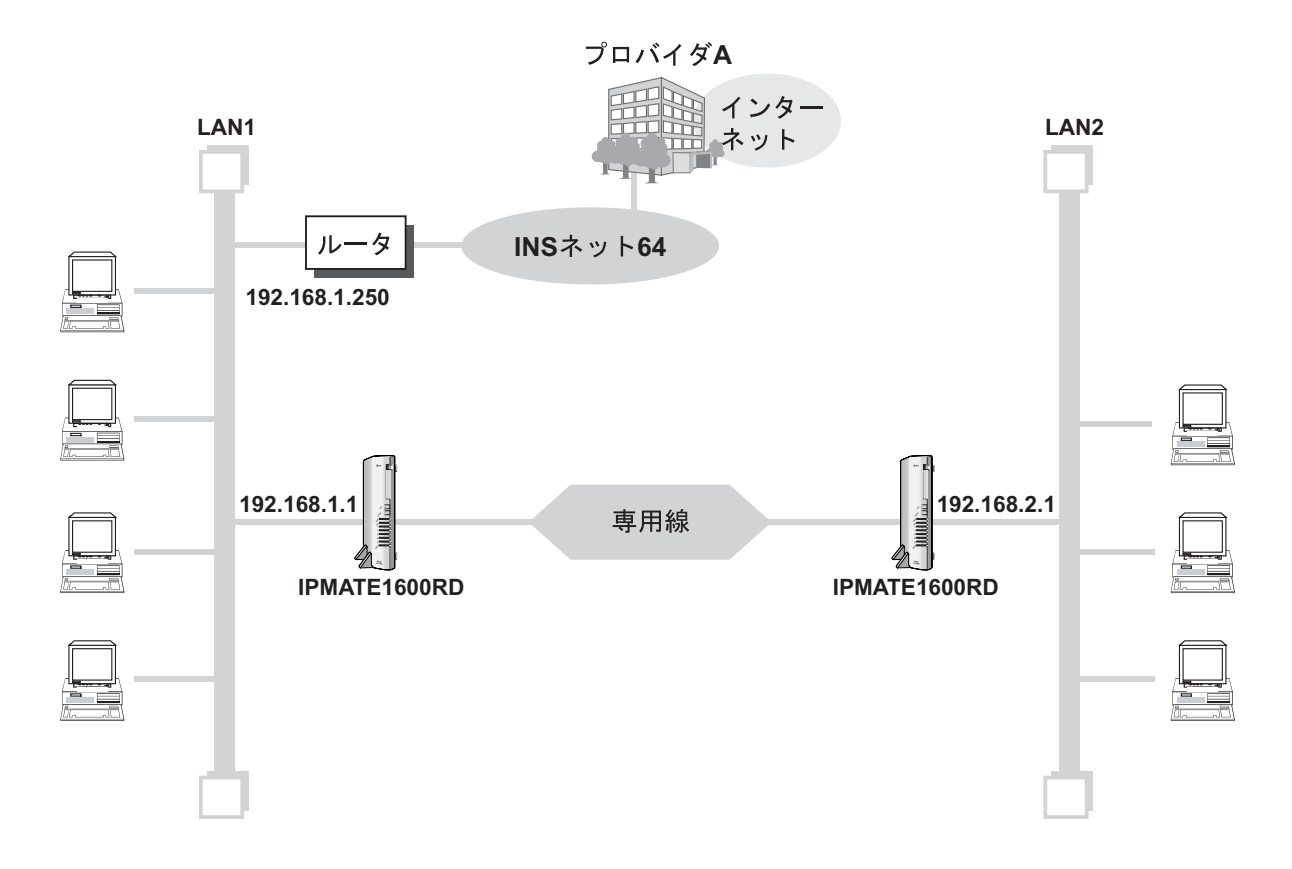

## 設定のポイント

- 利用形態 16 を参照して、LAN1 と LAN2 を専用線で接続します。
- 既存の LAN に DHCP サーバがある場合は、本商品の DHCP サーバ機能を「使用しない」に設定 します。
- 既存のルータを接続している LAN1 側は、本商品のデフォルトルート経路名を「LAN」とし、ス タティックルートを設定します。
- 既存のルータを接続しない LAN2 側は、本商品のデフォルトルート経路名を「WAN」とします。

## 動作条件

- LAN1 と LAN2 を専用線で接続
- 双方の WAN 側 IP アドレスは設定しない(Unnumbered を使用する)
- LAN1 に既存のルータ(192.168.1.250)があり、インターネットに接続している。
- LAN1 側のネットワーク:192.168.1.0/24
- LAN2 側のネットワーク: 192.168.2.0/24

/1\ 注意

- 動作モード:「ダイヤルアップルータモード」でお使いください。
- 本商品の電源を切り、設定スイッチを「専用線」に変更してお使いください。
   128K専用線モード No.8: ON No.9: OFF
   64K専用線モード No.8: OFF No.9: ON
- 接続する本商品双方の設定スイッチを合わせてください。

#### 設定例

≪ LAN1 側の設定≫

- 設定用のパソコンを1台決め、パソコンを本商品に接続します。
   ブラウザを起動し、ブラウザ設定画面を表示します。
- 2 利用形態 16 を参照して、LAN1の「専用線」接続情報を設定します。 このとき、LAN1 側のクライアントから、既存のルータを経由してインターネット接続する ための「デフォルトゲートウェイ」を設定します。

● LAN1 の専用線設定

| 設定項目                           | 設定例                  | 備考                                            |
|--------------------------------|----------------------|-----------------------------------------------|
| ユーザー名(発信)                      | UserLAN1             | <br>  LAN1 のユーザー名、パスワードを                      |
| パスワード(発信)                      | PassLAN1             | 設定します。                                        |
| ユーザー名(着信)                      | UserLAN2             | <br>  LAN2 のユーザー名、パスワードを                      |
| パスワード(着信)                      | PassLAN2             | 設定します。                                        |
| Unnumbered                     | ◎使用する                |                                               |
| アドレス変換<br>NAT<br>IP マスカレード     | ◎無効<br>◎無効           |                                               |
| デフォルトルート<br>経路名<br>デフォルトゲートウェイ | LAN<br>192.168.1.250 | 既存のルータからインターネット接<br>続するためのゲートウェイ情報を設<br>定します。 |

# 3 ルータ設定-「LAN 情報」、「DHCP サーバ」を設定します。

●ルータ設定-LAN 情報

| 設定項目                       | 設定例                               | 備考                               |
|----------------------------|-----------------------------------|----------------------------------|
| LAN 側<br>IP アドレス<br>ネットマスク | 192.168.1.1<br>24 (255.255.255.0) | LAN 側の IP アドレス/ネットマスクを<br>設定します。 |
| IP フィルタ                    | ◎有効                               | ご利用形態にあわせてフィルタを設定し<br>てください。     |

● DHCP サーバ

| 設定項目                                | 設定例                          | 備考 |
|-------------------------------------|------------------------------|----|
| DHCP サーバ                            | ◎有効                          |    |
| 割当てアドレス<br>開始 IP アドレス<br>終了 IP アドレス | 192.168.1.2<br>192.168.1.250 |    |

「更新」をクリックします。-「更新しました」と表示されます。

# ▲ 「ルーティング設定」 – WAN –「スタティック」を選択します。

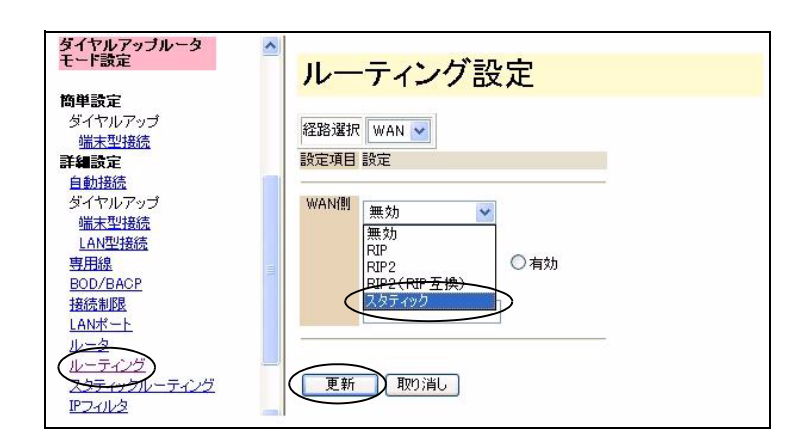

「更新」をクリックします。-「更新しました」と表示されます。

5

# LAN1 から LAN2 へのスタティックルーティング情報を設定します。

「ダイヤルアップルータモード設定」 – 詳細設定 – 「スタティックルーティング」をクリッ クします。

| ダイヤルアッブルータ<br>モード設定                              | ▲ スタティックルーティング設定                              |
|--------------------------------------------------|-----------------------------------------------|
| <b>簡単設定</b><br>ダイヤルアップ<br>端ま型接続                  | 道加 削除 登録情報クリア<br>赤子 初先ネットワークノホフト ゲートウェイ 経営名   |
|                                                  |                                               |
| <u>専用線<br/>BOD/BACP</u><br>接続制限<br>LANポート<br>ルータ | ■ <u>■</u> が開新8<br>番号 宛先ネットワーク/オスト ゲートウェイ 経路名 |
| ルーティング<br>スタティックルーティング<br>IPフィルタ<br>MACストレスフィルク  |                                               |

●スタティックルーティング設定

| 番号 | 宛先ネットワーク/ホスト   | ゲートウェイ           | 経路名 | 備考 |
|----|----------------|------------------|-----|----|
| 1  | 192.168.2.0/24 | 対向ルータの LAN 側アドレス | WAN |    |

LAN1 から、LAN2 へ送出されるパケットをすべて LAN2 側の IPMATE1600RD に送付する ためのスタティックルーティング情報を入力し、「追加」をクリックします。

# 6 「TOP」-「設定反映」をクリックします。-「設定しました」と表示されます。

設定反映後、IPMATE1600RD が再起動されます。

本商品のすべてのランプが橙点灯後、POWER ランプが緑点灯したら、設定完了です。

# ≪ LAN2 側の設定≫

設定の手順は利用形態 16 の LAN2 の設定と同様です。LAN2 から LAN1 に専用線接続し、LAN1 側の 既存ルータを使用してインターネットに接続するための設定を行ないます。

■ LAN2 からの接続先が LAN1 になるように、専用線設定、ルータ設定を行ないます。

#### ●専用線設定

| 設定項目                       | 設定例           | 備考                                         |
|----------------------------|---------------|--------------------------------------------|
| ユーザー名(発信)                  | UserLAN2      |                                            |
| パスワード(発信)                  | PassLAN2      | LANZ のユーリー名、ハスワートを改定します。                   |
| ユーザー名(着信)                  | UserLAN1      |                                            |
| パスワード(着信)                  | PassLAN1      | LANTのユーリー石、ハスワードを設定します。                    |
| Unnumbered                 | ◎使用する         |                                            |
| アドレス変換<br>NAT<br>IP マスカレード | ◎無効<br>◎無効    |                                            |
| デフォルトルート                   | © WAN         | LAN2 のデフォルトは WAN(LAN1 側)になる<br>ので初期値のままです。 |
| DNS サーバ<br>プライマリ IP アドレス   | 192.168.1.250 | 既存のルータの LAN 側 IP アドレスを設定しま<br>す。           |

●ルータ設定 – LAN 情報

| 設定項目                       | 設定例                               | 備考                           |  |
|----------------------------|-----------------------------------|------------------------------|--|
| LAN 側<br>IP アドレス<br>ネットマスク | 192.168.2.1<br>24 (255.255.255.0) | IP アドレス・ネットマスクを設定します。        |  |
| IP フィルタ                    | ◎有効                               | ご利用形態にあわせてフィルタを設定してくだ<br>さい。 |  |

#### ●ルータ設定- DHCP サーバ

| 設定項目                                | 設定例                          | 備考 |
|-------------------------------------|------------------------------|----|
| DHCP サーバ                            | ◎有効                          |    |
| 割当てアドレス<br>開始 IP アドレス<br>終了 IP アドレス | 192.168.2.2<br>192.168.2.250 |    |

すべての設定更新後、「TOP」 – 「設定反映」をクリックします。 設定反映後、IPMATE1600RD が再起動されます。 本商品のすべてのランプが橙点灯後、POWER ランプが緑点灯したら、設定完了です。 以上で LAN2 側の設定は完了です。

# 18 固定 IP 接続サービスを利用して、サーバを公開する \_\_\_\_\_(端末型ダイヤルアップ、NAT 使用)

インターネットプロバイダから、グローバル IP アドレスが割り当てられるサービスを使用します。 NAT 機能を使用して、LAN 側のサーバを公開します。

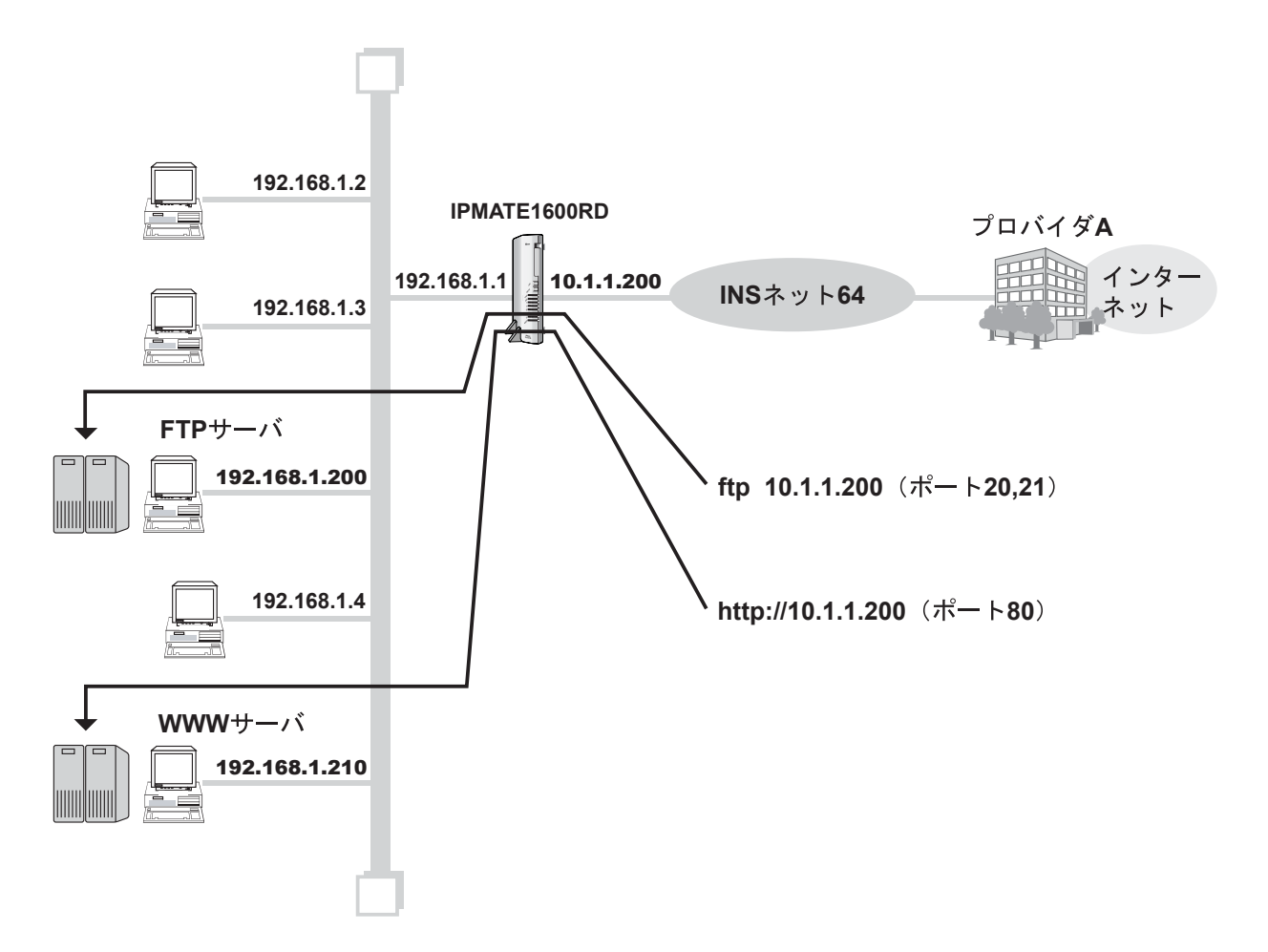

## 設定のポイント

- 設定用のパソコンを1台決め、ブラウザによる設定を行ないます。
- インターネットプロバイダから通知された電話番号、ユーザ名、パスワードを設定します。また、 DNS サーバアドレスの指定がある場合は、DNS サーバアドレスを設定します。
- インターネットプロバイダから割り当てられたグローバルアドレスを、本商品の WAN ポートに 設定します。
- アドレス変換機能を「有効」にし、公開するサーバの NAT 情報を設定します。

### 動作条件の例

- インターネットプロバイダ指定のグローバルアドレス(10.1.1.200)を WAN 側アドレスに設定します。
- 本商品の LAN 側 IP アドレス: 192.168.1.1
- WWW サーバと、FTP サーバをインターネットに公開し、他の端末はインターネット接続のみ行ないます。

設定例

設定用のブラウザを1台決め、パソコンを本商品に接続します。
 ブラウザを起動し、ブラウザ設定画面を表示します。
 インターネットプロバイダAへの接続先の設定を行ないます。

⚠ 注意

• 動作モード:「ダイヤルアップルータモード」でお使いください。

2 メニューより、「ダイヤルアップルータモード設定」 – 詳細設定 – 「端末 型接続」をクリックします。

| <b>()</b> NTT<br>IPmare 1600  | OR | D TOP (シイヤルアップ) ブロードバンド<br>ルータモード設定 エムモード アナログボート 着信制御<br>設定 設定 表示 メンテナンス |
|-------------------------------|----|---------------------------------------------------------------------------|
| ダイヤルアッブルータ<br>モード設定           | ~  | 端末型接続設定(詳細設定)                                                             |
| <b>簡単設定</b><br>ダイヤルアップ        |    | ダイヤルアップ RAS RASユーザー登録                                                     |
| <u>端末型接続</u><br>詳細設定<br>自動接続  |    | ダイヤルアップ                                                                   |
| ゲイヤルアラズ                       |    | タイヤルアップ選択 ダイヤルアップ1 ▼<br>設定項目 設定                                           |
| LAN型接続<br>専用線<br>POD/PACR     |    | フレッツ・ISDN         ③ 利用しない         〇 利用する                                  |
| <u> 接続制限</u><br><u>LANポート</u> |    | 接続先の名前                                                                    |
| ルータ                           |    |                                                                           |

# 3 接続先の情報を設定します。

| 設定項目                        | 設定例                                                  | 備考                                                                             |
|-----------------------------|------------------------------------------------------|--------------------------------------------------------------------------------|
| フレッツ・ISDN                   | ◎利用する                                                | ご契約内容にあわせて設定します。                                                               |
| 接続先 電話番号 1                  | 1492                                                 |                                                                                |
| ユーザー名                       | User1@xxxxx.xx                                       | フレッツ・ISDN およひインター<br>  ネットプロバイダとの契約内容に<br>  従って設定します                           |
| パスワード                       | Pass1                                                |                                                                                |
| Unnumbered<br>WAN 側 IP アドレス | ©使用しない<br>10.1.1.200                                 | Unnumbered を使用せず、グロー<br>バルアドレスを WAN 側に設定し<br>ます。                               |
| アドレス変換<br>NAT<br>IP マスカレード  | ◎有効<br>◎有効<br>(IP マスカレード用<br>IP アドレスの設定<br>は必要ありません) | サーバを公開するための NAT 設<br>定、および LAN 内の端末からイン<br>ターネット接続するための IP マス<br>カレード設定を行ないます。 |
| DNS サーバ<br>プライマリ IP アドレス    | ◎指定<br>100.101.102.103                               | プロバイダから指定された DNS<br>サーバアドレスを設定します。                                             |
| 自動切断                        | ◎無効                                                  |                                                                                |

「更新」をクリックします。- 「更新しました」と表示されます。

# 4 本商品の LAN 情報を設定します。「ルータ」をクリックします。

| O NTT                                                                                                    |                     |                               |  |  |  |  |
|----------------------------------------------------------------------------------------------------|---------------------|-------------------------------|--|--|--|--|
| $\textit{IPmate}1600RD \xrightarrow{\text{Im}} \underbrace{\frac{g_{1}\gamma_{1}\gamma_{2}\gamma_{2}}{\mu_{2}-g_{2}-r_{1}}}_{\mu_{2}-g_{2}-r_{1}} \underbrace{\frac{2\eta_{2}-r_{1}\gamma_{2}\gamma_{2}}{g_{2}}}_{\text{Br}} \underbrace{\frac{2\eta_{2}\eta_{2}\gamma_{2}}{g_{2}}}_{\text{Br}} \underbrace{\frac{2\eta_{2}\eta_{2}\gamma_{2}\gamma_{2}}{g_{2}}}_{\text{Br}} \underbrace{\frac{2\eta_{2}\eta_{2}\gamma_{2}\gamma_{2}}{g_{2}}}_{\text{Br}} \underbrace{\frac{2\eta_{2}\eta_{2}\gamma_{2}\gamma_{2}\gamma_{2}}{g_{2}}}_{\text{Br}}$ |                     |                               |  |  |  |  |
| ダイヤルアップルータ<br>モード設定                                                                                                    | <mark>ルー</mark> タ設定 |                               |  |  |  |  |
| <b>簡単設定</b><br>ダイヤルアップ<br>端末型接続                                                                                                    | LAN情報 ワイヤ           | レスLAN情報 DHCPサーバ DNSサーバ SYSLOG |  |  |  |  |
| 詳細設定                                                                                                    | LAN情報               |                               |  |  |  |  |
| <u>自動接続</u><br>ダイヤルアップ                                                                                                    | 設定項目                | 設定                            |  |  |  |  |
| 端末型接続                                                                                                    |                     |                               |  |  |  |  |
| LAN型接続                                                                                                    | LANI                | IP /FUX                       |  |  |  |  |
| 専用線                                                                                                    |                     | 192.168.1.1                   |  |  |  |  |
|                                                                                                    | ネットマスク              |                               |  |  |  |  |
|                                                                                                    |                     | 24 (255.255.255.0) 💌          |  |  |  |  |
| ルータ<br><u>ルーティング</u><br>スタティックルーティング                                                                                                    | ホスト名                | IPMATE1600RD                  |  |  |  |  |

## ● LAN 情報

(この例では、初期値のまま使用します)

● DHCP サーバ

| 設定項目                                 | 設定例                          | 備考                                                       |
|--------------------------------------|------------------------------|----------------------------------------------------------|
| DHCP サーバ                             | ◎有効                          | LAN 内端末は、DHCP サーバからローカル<br>アドレスを割り当てます。                  |
| 割り当てアドレス<br>開始 IP アドレス<br>終了 IP アドレス | 192.168.1.2<br>192.168.1.199 | インターネットに公開するサーバに割り当<br>てるアドレスと重複しないように割当てア<br>ドレスを設定します。 |

「更新」をクリックします。-「更新しました」と表示されます。

# 5 特定のサーバを公開するためアドレス変換を設定します。「NAT」をクリックします。

| タイヤルアップ<br><u>端末型接続</u><br><u>LAN型接続</u> | <sup>^</sup> N∕                      | AT設定                        |                |         |                |
|------------------------------------------|--------------------------------------|-----------------------------|----------------|---------|----------------|
| <u>専用線</u><br>BOD/BACP<br>接続制限<br>LANポート | 接続                                   | 先選択 ダイヤルアップ1 💙<br>追加 削除 登録: | 情報クリア          |         |                |
| ルータ<br>ルーティング<br>スタティックルーティング            | #                                    | 号 LAN(側IPアドレス               | ポート番号<br>開始 終了 | プロトコル   | WAN们IPアドレス     |
| MASZFLZZIUS                              | ■ 端末                                 | 型接続設定                       |                |         |                |
| <u>DNS名前解決</u><br>メニル着信                  | <ul> <li>登録</li> <li>◆ 番号</li> </ul> | "情報<br>・LAN側IPアドレス ポート番号    | -(開始) ポート番号(   | 終了) プロ丨 | ~コル WAN側IPアドレス |

● NAT 設定 設定項目

「接続先選択」:NAT 設定を行なう接続先を選択します。

| 番 | LAN 側         | ポート番号 |    | プロトコル | プロトコル WAN 側 備老 | ————————————————————————————————————— |
|---|---------------|-------|----|-------|----------------|---------------------------------------|
| 号 | IP アドレス       | 開始    | 終了 |       | IPアドレス         | 加考                                    |
| 1 | 192.168.1.200 | 20    | 21 | *     | 10.1.1.200     | FTP サーバを公開します。                        |
| 2 | 192.168.1.210 | 80    |    | *     | 10.1.1.200     | WWW サーバを公開します。                        |

「更新」をクリックします。-「更新しました」と表示されます。

# 6 「TOP」-「設定反映」をクリックします。-「設定しました」と表示されます。

設定反映後、IPMATE1600RD が再起動されます。

本商品のすべてのランプが橙点灯後、POWER ランプが緑点灯したら、設定完了です。

# 19 フレッツ・グループアクセス(NTT 東日本)/フ レッツ・グループ(NTT 西日本)を利用して、 Windows ファイルを共有する(端末型払い出し)

フレッツ・グループアクセス(NTT 東日本)/フレッツ・グループ(NTT 西日本)に参加すると、 地域 IP 網を通して、異なる拠点の LAN などを接続することができます。Windows のファイル共有を 行なう場合は、共有フォルダ用パソコンを NAT で設定します。

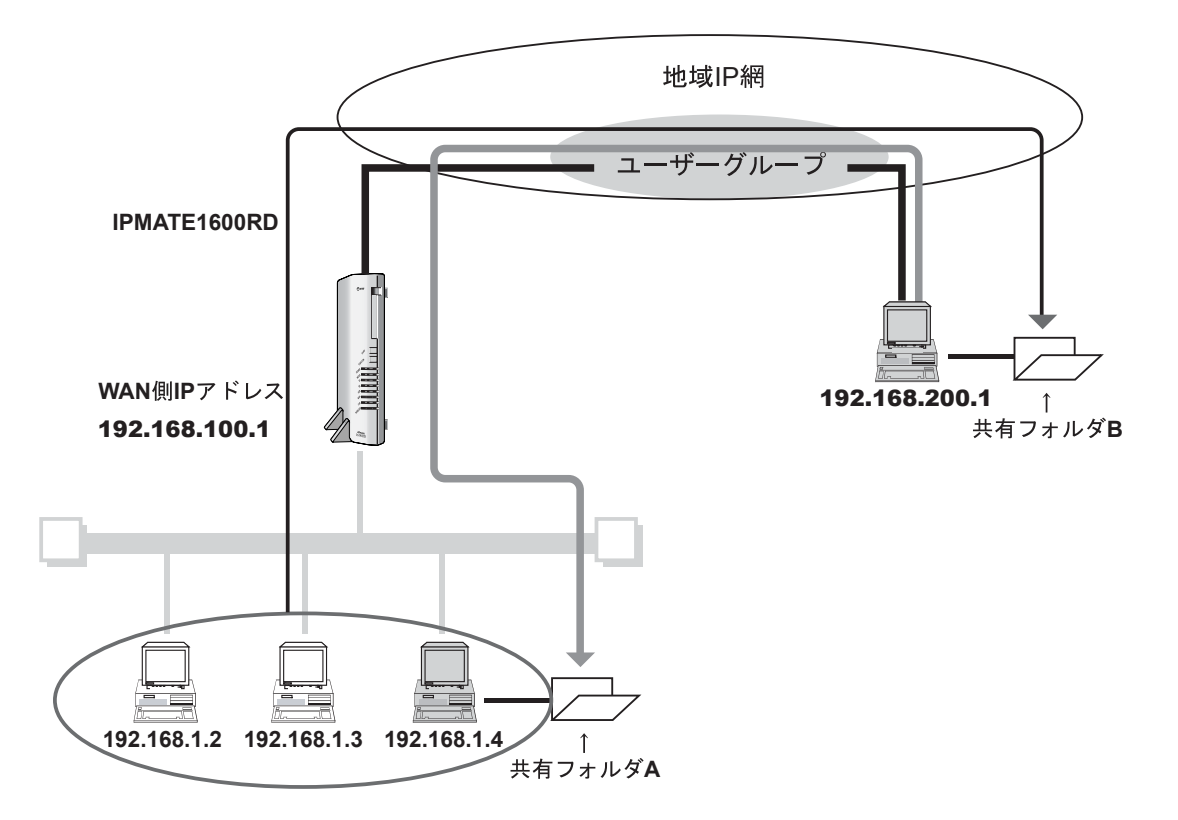

# 設定のポイント

- 設定用のパソコンを1台決め、ブラウザによる設定を行ないます。
- フレッツ・グループアクセス(NTT 東日本) /フレッツ・グループ(NTT 西日本)のユーザ名、 パスワードを設定します。
- 本商品の LAN 内の 1 端末のフォルダをグループに公開します。
- アドレス変換機能を「有効」にし、フォルダ公開のための NAT 情報を設定します。
- 共有フォルダを公開するための IP フィルタを設定します。

## 動作条件の例

- フレッツ・グループアクセス(NTT 東日本) /フレッツ・グループ(NTT 西日本)端末型払い出し、2拠点(IP アドレス: 192.168.100.1、192.168.100.2)として設定します。
- フレッツ・グループアクセス(NTT 東日本) /フレッツ・グループ(NTT 西日本)の拠点アドレス: 192.168.100.1 を本商品の WAN 側に設定します。
- 本商品の LAN 側 IP アドレス: 192.168.1.1 (DHCP 有効)
- LAN 内の1端末をグループに公開し、他の端末はグループ内共有フォルダの参照のみ行ないます。

#### 設定例

## 1 設定用のブラウザを1台決め、パソコンを本商品に接続します。

ブラウザを起動し、ブラウザ設定画面を表示します。

フレッツ・グループアクセス(NTT 東日本)/フレッツ・グループ(NTT 西日本)の接続 先設定を行ないます。

/ 注意

- 動作モード:「ダイヤルアップルータモード」でお使いください。
- 2 メニューより、「ダイヤルアップルータモード設定」 詳細設定 「端末 型接続」をクリックします。

| <b>ONTT</b><br>IPmare 1600F                                               |                                                                                                    |
|---------------------------------------------------------------------------|----------------------------------------------------------------------------------------------------|
| ダイヤルアップルータ<br>モード設定                                                       | 端末型接続設定(詳細設定)                                                                                          |
| <b>簡単設定</b><br>ダイヤルアップ<br><u>端末型接続</u><br><b>詳細設定</b><br>自動接続<br>「オイヤルアット | ダイヤルアップ     RAS     RASユーザー登録       ダイヤルアップ     ダイヤルアップ       ダイヤルアップ選択     ダイヤルアップ1       設定項目     設定 |
| 専用線<br>BOD/BACP<br>接続制限<br>LANボート<br>ルータ                                  | フレッツ・ISDN         ●利用しない         ●利用する           接続先の名前                                                |

## 3 接続先の情報を設定します。

| 設定項目                        | 設定例                     | 備考                                                                                        |  |  |
|-----------------------------|-------------------------|-------------------------------------------------------------------------------------------|--|--|
| フレッツ・ISDN                   | ◎利用する                   |                                                                                           |  |  |
| 接続先 電話番号 1                  | 1492                    | フレッツ・グループアクセス                                                                             |  |  |
| ユーザー名                       | groupuser1@xxxxx.xx     | (NTT 東日本) / ノレッツ・クルー<br>  プ(NTT 西日本)のグループ管理<br>  老から指定されたユーザターパス                          |  |  |
| パスワード                       | grouppass1              | 「日から相足されたユーリーム、ハス」<br>ワードを設定します。                                                          |  |  |
| Unnumbered<br>WAN 側 IP アドレス | ©使用しない<br>192.168.100.1 | Unnumbered を使用せず、WAN 側<br>IP アドレスを設定します。                                                  |  |  |
| アドレス変換<br>NAT<br>IP マスカレード  | ◎有効<br>◎有効              | グループに端末を公開するための<br>NAT 設定、および LAN 内の端末か<br>らグループの他の端末に接続する<br>ための IP マスカレード設定を有効<br>とします。 |  |  |

「更新」をクリックします。- 「更新しました」と表示されます。

「TOP」-「設定反映」をクリックします。-「設定しました。」と表示され、設定反映後本商品が再起動されます。

本商品のすべてのランプが橙点灯後、POWER ランプが緑点灯したら、引き続き設定を行な うことができます。

#### 4 共有フォルダを公開するための NAT を設定します。

「ダイヤルアップルータモード設定」-「NAT」をクリックします。

● NAT 設定

| 番 | LAN 側       | ポー  | 卜番号 | プロトコル | WAN 側   | 備考                                |  |
|---|-------------|-----|-----|-------|---------|-----------------------------------|--|
| 号 | IP アドレス     | 開始  | 終了  |       | IP アドレス |                                   |  |
| 1 | 192.168.1.4 | 137 | 139 | *     | *       | NetBIOS over TCP/IP によ<br>るフォルダ共有 |  |
| 2 | 192.168.1.4 | 445 |     | *     | *       | ダイレクト・ホスティング<br>SMB サービス          |  |

「更新」をクリックします。- 「更新しました」と表示されます。

# 5 NetBIOS に関する IP フィルタを設定します。

| 番号 動作 経路名 方向 送信元情報 ブロトコル<br>IPアドレス ネットマスク ボート番号          reject ▼ WAN ▼ inout ▼       IPアドレス ネットマスク ボート番号         第二       第二         第二       第二 <t< th=""><th>Pフィルタ部<br/><sup>追加</sup> 削除</th><th><mark>と定</mark><br/>] 登録情報クリア</th><th></th><th></th><th></th><th></th><th></th></t<> | Pフィルタ部<br><sup>追加</sup> 削除 | <mark>と定</mark><br>] 登録情報クリア |          |        |       |       |   |
|----------------------------------------------------------------------------------------------------|----------------------------|------------------------------|----------|--------|-------|-------|---|
| IPアドレス       ネットマスク ポート番号         reject       WAN ▼ inout ▼         第二       第二         第二       第二         第二<                                                                                                    | 番号 動作 ;                    | 経路名 方向                       | 边        | 信元情報   |       | プロトコル |   |
| reject     WAN v inout v     *       宛先情報       IPアドレス     ネットマスク ポート番号                                                                                                    |                            |                              | IPアドレス   | ネットマスク | ポート番号 |       |   |
|                                                                                                    | reject 💌 V                 | WAN 🚩 inout 💌                |          |        |       | *     | * |
|                                                                                                    |                            |                              | 3        | 宛先情報   |       |       |   |
|                                                                                                    |                            |                              | IPアドレス   | ネットマスク | ポート番号 |       |   |
|                                                                                                    |                            |                              |          |        |       |       |   |
|                                                                                                    | 一次設定                       |                              |          |        |       |       |   |
| 2巻/男灯下で「TF/XC/TX00000200にようていシイルシックがあり回び信又足C作しています。                                                                                                    | 意)動作モード及び接続                | 記能能によってIPフィルタ                | の初期値が設定さ | れています。 |       |       |   |
| IPフィルク設定を変更した後に、動作モードや接続形態を変更すると、<br>コノルク設定がエードの初期項に戻って、まいますのででは食ください                                                                                                    | IPフィルタ設定を変更                | した後に、動作モードや                  | 接続形態を変更す | ると、    |       |       |   |

●常時接続の IP フィルタ初期値の 1-8 番を削除します。「番号」を入力し、「削除」をクリックします。

| 番号 | 動作     | 経路名 | 方向  | 送信元IPアドレス | 送信元ポート       | ブロトコル       | 宛先IPアドレス  | 宛先ポート        |
|----|--------|-----|-----|-----------|--------------|-------------|-----------|--------------|
| 01 | reject | WAN | out | *         | netbios_ns   | *           | *         | *            |
| 02 | reject | WAN | out | *         | netbios dgm  | *           | *         | *            |
| 03 | reject | WAN | out | *         | netbios_ssn  | *           | *         | *            |
| 04 | reject | WAN | out | *         | microsoft-ds | *           | *         | *            |
| 05 | reject | WAN | out | *         | *            | *           | *         | netbios_ns   |
| 06 | reject | WAN | out | *         | *            | *           | *         | netbios_dgm  |
| 07 | reject | WAN | out | *         | *            | *           | *         | netbios ssn  |
| 08 | reject | WAN | out | *         | *            | *           | *         | microsoft-ds |
| 09 | Pass   | WAN | in  | *         | *            | established | *         | *            |
| 10 | reject | WAN | in  | *         | *            | topsyn      | localhost | *            |
| 11 | pass   | WAN | in  | *         | *            | *           | *         | _ www        |
| 12 | pass   | WAN | in  | *         | *            | *           | *         | ftp          |
| 13 | pass   | WAN | in  | *         | ftpdata      | *           | *         | *            |
| 14 | pass   | WAN | in  | *         | *            | *           | *         | smtp         |
| 15 | pass   | WAN | in  | *         | *            | *           | *         | pop3         |
| 16 | pass   | WAN | in  | *         | *            | *           | *         | telnet       |
| 17 | reject | WAN | in  | *         | *            | tcp         | *         | *            |
| 18 | reject | WAN | in  | *         | *            | *           | *         | dhcps        |

● IP フィルタの追加

| 퐈  | <b>平</b> 级 吸 | 7 047 | 送信元情報 |             |            |           | 宛先情報 |             |            |           |
|----|--------------|-------|-------|-------------|------------|-----------|------|-------------|------------|-----------|
| 留号 | 動作           | 名     | 方向    | IP アドレス     | ネット<br>マスク | ポート<br>番号 | コル   | IP アドレス     | ネット<br>マスク | ポート<br>番号 |
| 1  | Pass         | WAN   | Inout | *           |            | 137       | *    | 192.168.1.4 |            | *         |
| 2  | Pass         | WAN   | Inout | *           |            | 138       | *    | 192.168.1.4 |            | *         |
| 3  | Pass         | WAN   | Inout | *           |            | 139       | *    | 192.168.1.4 |            | *         |
| 4  | Pass         | WAN   | Inout | *           |            | 445       | *    | 192.168.1.4 |            | *         |
| 5  | Pass         | WAN   | Inout | 192.168.1.4 |            | *         | *    | *           |            | 137       |
| 6  | Pass         | WAN   | Inout | 192.168.1.4 |            | *         | *    | *           |            | 138       |
| 7  | Pass         | WAN   | Inout | 192.168.1.4 |            | *         | *    | *           |            | 139       |
| 8  | Pass         | WAN   | Inout | 192.168.1.4 |            | *         | *    | *           |            | 445       |
| 9  | Pass         | WAN   | Inout | *           |            | *         | *    | 192.168.1.4 |            | 139       |
| 10 | Pass         | WAN   | Inout | 192.168.1.4 |            | 139       | *    | *           |            | *         |

「更新」をクリックします。- 「更新しました」と表示されます。

# ⑥ 「TOP」−「設定反映」をクリックします。−「設定しました」と表示されます。

設定反映後、IPMATE1600RD が再起動されます。 本商品のすべてのランプが橙点灯後、POWER ランプが緑点灯したら、設定完了です。

# ≪グループ内共有フォルダを参照するには≫

・「スタート」-「ファイル名を指定して実行」をクリックします。

名前(0)にフォルダを公開しているフレッツグループの拠点 IP アドレスを入力し、 「OK」をクリックします。

| ファイル名 | を指定して実行 🛛 ? 🔀                                       |
|-------|-----------------------------------------------------|
|       | 実行するプログラム名、または開くフォルダやドキュメント名、インターネットリソース名を入力してください。 |
|       |                                                     |
| _     | OK 「キャンセル 」 「参照(B)…」                                |

例) 拠点 IP アドレス: 192.168.200.1 の共有フォルダを表示する場合 ・共有フォルダが表示されます。

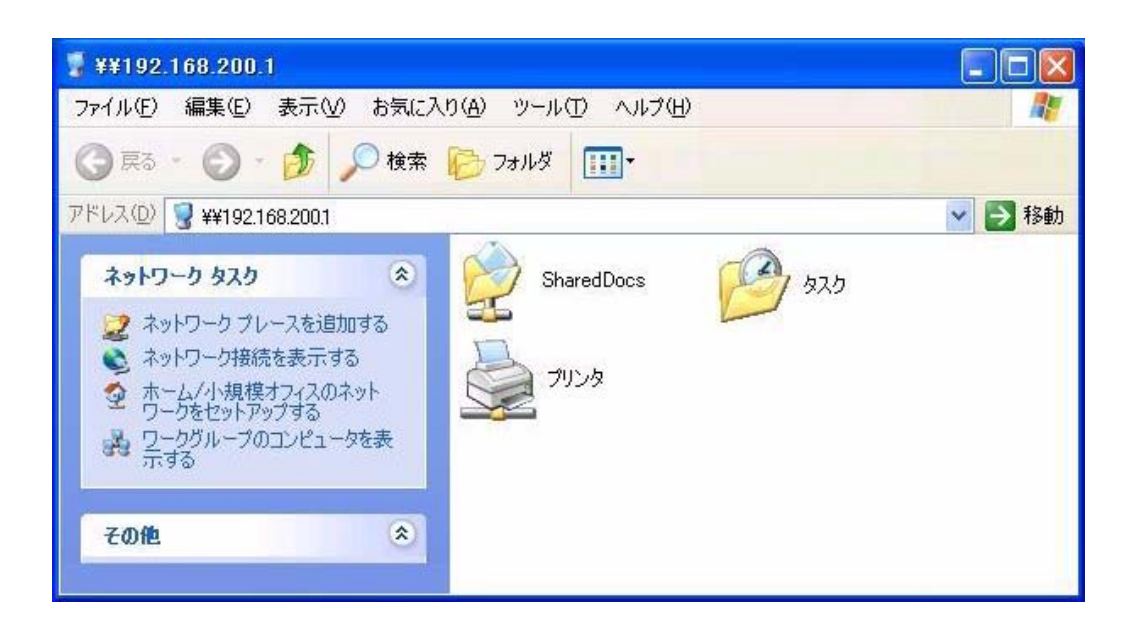
# 20 フレッツ・グループアクセス(NTT 東日本)/フ レッツ・グループ(NTT 西日本)を利用して、 Windows ファイルを共有する(LAN 型払い出し)

フレッツ・グループアクセス(NTT 東日本)/フレッツ・グループ(NTT 西日本)に参加すると、 地域 IP 網を通して、異なる拠点の LAN どうしを接続することができます。

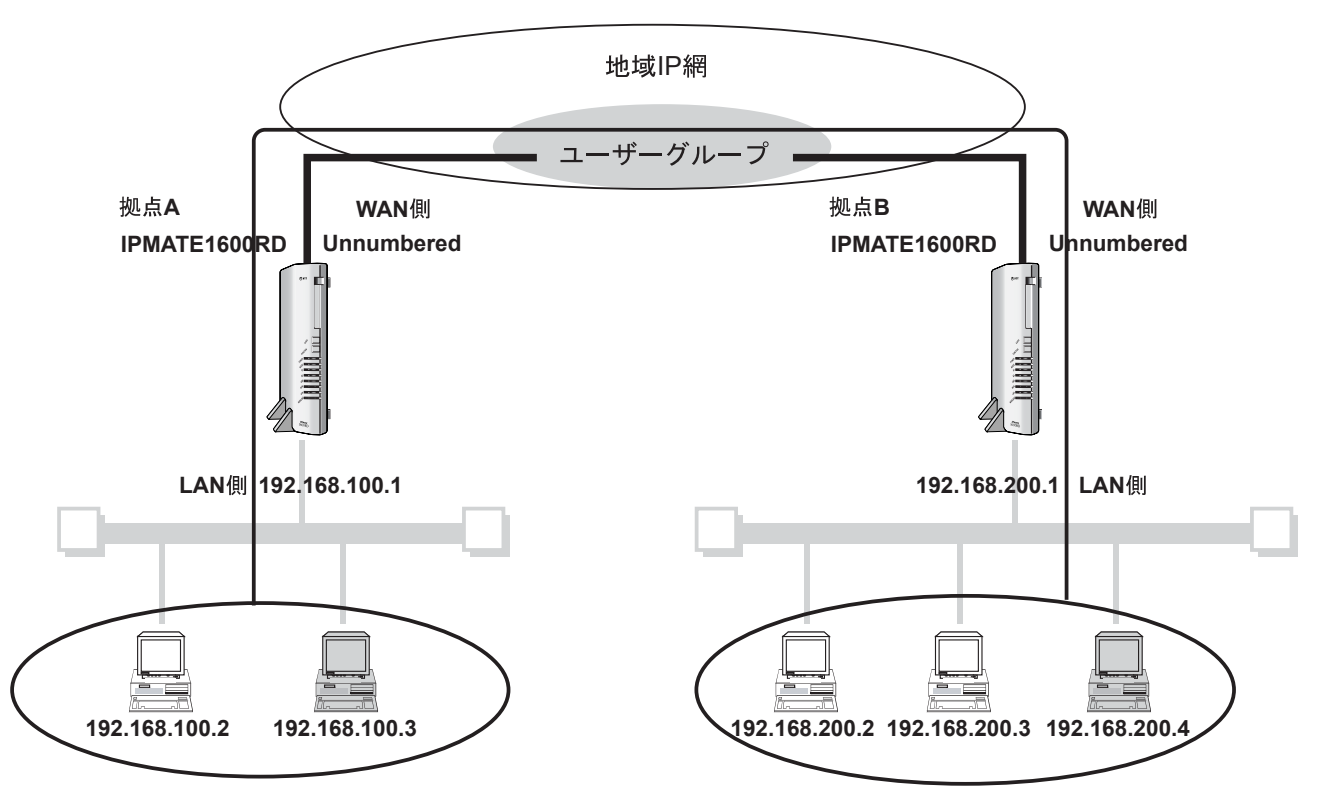

#### 設定のポイント

- 設定用のパソコンを1台決め、ブラウザによる設定を行ないます。
- フレッツ・グループアクセス(NTT 東日本) /フレッツ・グループ(NTT 西日本)の管理者から 通知されたユーザ名、パスワードを設定します。
- アドレス変換機能を「無効」にし、フォルダ公開のための IP フィルタを設定します。
- 本商品の LAN 側 IP アドレスをそれぞれ 192.168.100.1、192.168.200.1 と設定し、DHCP サーバー機能は無効とします。

#### 動作条件の例

- フレッツ・グループアクセス(NTT 東日本) /フレッツ・グループ(NTT 西日本)、LAN 型払い 出し、2 拠点(IP アドレス: 192.168.100.1、192.168.200.1)として設定します。
- 本商品の WAN 側アドレスは Unnumbered を使用します。
- ■本商品に接続して、フレッツ・グループアクセス(NTT 東日本) /フレッツ・グループ(NTT 西日本)に参加するすべてのパソコンに、LAN 型払い出しで割り当てられる IP アドレスを設定し、 ゲートウェイアドレス、DNS サーバアドレスに本商品の LAN 側 IP アドレスを設定します。

#### 設定例

# 1 設定用のブラウザを1台決め、パソコンを本商品に接続します。

ブラウザを起動し、ブラウザ設定画面を表示します。

フレッツ・グループアクセス(NTT 東日本)/フレッツ・グループ(NTT 西日本)の接続 先設定を行ないます。

• 動作モード: 「ダイヤルアップルータモード」でお使いください。

2 メニューより、「ダイヤルアップルータモード設定」-詳細設定-「端末 型接続」をクリックします。

| <b>ONTT</b><br>IPmare 1600R          | $D \xrightarrow{\text{Top}} \frac{3(1+1)(7+7)}{1-97-162} \xrightarrow{\frac{1}{2}(1-1)(7+7)} \xrightarrow{\text{TAT-F}} \xrightarrow{\text{TAT-F}} \frac{3(1+1)(2+7)(7+7)}{10} \frac{3(1+1)(7+7)}{10} \frac{3(1+1)(7+7)(7+7)}{10} \frac{3(1+1)(7+7)(7+7)}{10} \frac{3(1+1)(7+7)(7+7)}{10} \frac{3(1+1)(7+7)(7+7)}{10} \frac{3(1+1)(7+7)(7+7)}{10} \frac{3(1+1)(7+7)(7+7)}{10} \frac{3(1+1)(7+7)(7+7)}{10} \frac{3(1+1)(7+7)(7+7)}{10} \frac{3(1+1)(7+7)(7+7)}{10} \frac{3(1+1)(7+7)(7+7)}{10} \frac{3(1+1)(7+7)(7+7)}{10} \frac{3(1+1)(7+7)(7+7)}{10} \frac{3(1+1)(7+7)(7+7)(7+7)}{10} \frac{3(1+1)(7+7)(7+7)(7+7)}{10} \frac{3(1+1)(7+7)(7+7)(7+7)}{10} \frac{3(1+1)(7+7)(7+7)(7+7)}{10} \frac{3(1+1)(7+7)(7+7)(7+7)}{10} \frac{3(1+1)(7+7)(7+7)(7+7)(7+7)}{10} \frac{3(1+1)(7+7)(7+7)(7+7)(7+7)}{10} \frac{3(1+1)(7+7)(7+7)(7+7)(7+7)}{10} \frac{3(1+1)(7+7)(7+7)(7+7)}{10} \frac{3(1+1)(7+7)(7+7)(7+7)}{10} \frac{3(1+1)(7+7)(7+7)(7+7)}{10} \frac{3(1+1)(7+7)(7+7)(7+7)}{10} \frac{3(1+1)(7+7)(7+7)(7+7)}{10} \frac{3(1+1)(7+7)(7+7)(7+7)}{10} \frac{3(1+1)(7+7)(7+7)(7+7)}{10} \frac{3(1+1)(7+7)(7+7)(7+7)}{10} \frac{3(1+1)(7+7)(7+7)(7+7)}{10} \frac{3(1+1)(7+7)(7+7)(7+7)}{10} \frac{3(1+1)(7+7)(7+7)}{10} \frac{3(1+1)(7+7)}$ |
|--------------------------------------|----------------------------------------------------------------------------------------------------|
| ダイヤルアップルータ<br>モード設定                  | 端末型接続設定(詳細設定)                                                                                                    |
| 簡単設定 ダイヤルアップ                         | ダイヤルアップ RAS RASユーザー登録                                                                                                    |
| <u> </u>                             | ダイヤルアップ                                                                                                    |
| ダイヤルアッフ<br>諸王型接続                     | タイヤルアラン24元   タイヤルアラノ   ▼<br>設定項目 設定                                                                                                    |
| EHNULIERE<br>専用線<br>BOD/BACP         | フレッツ・ISDN ③利用しない 〇利用する                                                                                                    |
| <u> 接続制限</u><br><u>LANポート</u><br>ルータ | 接続先の名前                                                                                                    |

## 3 接続先の情報を設定します。

注意

| 設定項目                       | 設定例                 | 備考                                          |
|----------------------------|---------------------|---------------------------------------------|
| フレッツ・ISDN                  | ◎利用する               |                                             |
| 接続先 電話番号 1                 | 1492                | フレッツ・グループアクセス(NTT 東                         |
| ユーザー名                      | groupuser1@xxxxx.xx | 日本)/フレッツ・グループ(NTT 西<br>  日本)のグループ管理者から指定され  |
| パスワード                      | grouppass1          | たユーザ名、パスワードを設定します。                          |
| Unnumbered                 | ◎使用する               | Unnumbered を使用します。                          |
| アドレス変換<br>NAT<br>IP マスカレード | ◎無効<br>◎無効          | すべての端末に LAN 型払い出しで割当<br>てられた IP アドレスを設定します。 |

「更新」をクリックします。- 「更新しました」と表示されます。

「TOP」-「設定反映」をクリックします。-「設定しました。」と表示され、設定反映後本商品が再起動されます。

本商品のすべてのランプが橙点灯後、POWER ランプが緑点灯したら、引き続き設定を行な うことができます。

# 4 NetBIOS に関する IP フィルタを設定します。

「ダイヤルアップルータモード設定」 – 「IP フィルタ」をクリックします。

|                                        | 設定      | 浄性振わいア  | ۲<br>۲   |        |       |       |
|----------------------------------------|---------|---------|----------|--------|-------|-------|
|                                        |         | 所用手指シンプ | J        |        |       |       |
| 番号 動作                                  | 経路名     | 方向      | j        | 送信元情報  |       | プロトコル |
|                                        |         |         | IPアドレス   | ネットマスク | ポート番号 |       |
| reject 🗸                               | WAN 💌   | inout 💌 |          |        |       | * 🗸   |
|                                        |         |         |          | 宛先情報   |       |       |
|                                        |         |         | IPアドレス   | ネットマスク | ポート番号 |       |
|                                        |         |         |          |        |       |       |
|                                        |         |         |          |        |       |       |
|                                        |         |         |          |        |       |       |
| E意)動作モード及び接続形態によってIPフィルタの初期値が設定されています。 |         |         |          |        |       |       |
| IPフィルタ設定を変                             | を更した後に、 | 、動作モードや | 接続形態を変更す | ると、    |       |       |
| フィルタ設定がモ                               | ードの初期値  | に戻ってしまい | ますのでご注意く | ださい。   |       |       |

●常時接続の IP フィルタ初期値の 1-8 番を削除します。「番号」を入力し、「削除」をクリックします。

| 番号 | 動作     | 経路名 | 方向  | 送信元IPアドレス | 送信元ポート       | プロトコル       | 宛先IPアドレス  | 宛先ポート        |
|----|--------|-----|-----|-----------|--------------|-------------|-----------|--------------|
| 01 | reject | WAN | out | *         | netbios ns   | *           | *         | *            |
| 02 | reject | WAN | out | *         | netbios_dgm  | *           | *         | *            |
| 03 | reject | WAN | out | *         | netbios_ssn  | *           | *         | *            |
| 04 | reject | WAN | out | *         | microsoft-ds | *           | *         | *            |
| 05 | reject | WAN | out | *         | *            | *           | *         | netbios_ns   |
| 06 | reject | WAN | out | *         | *            | *           | *         | netbios dgm  |
| 07 | reject | WAN | out | *         | *            | *           | *         | netbios ssn  |
| 08 | reject | WAN | out | *         | *            | *           | *         | microsoft-ds |
| 09 | Pass   | WAN | in  | *         | *            | established | *         | *            |
| 10 | reject | WAN | in  | *         | *            | topsyn      | localhost | *            |
| 11 | pass   | WAN | in  | *         | *            | *           | *         | www          |
| 12 | pass   | WAN | in  | *         | *            | *           | *         | ftp          |
| 13 | pass   | WAN | in  | *         | ftpdata      | *           | *         | *            |
| 14 | pass   | WAN | in  | *         | *            | *           | *         | smtp         |
| 15 | pass   | WAN | in  | *         | *            | *           | *         | pop3         |
| 16 | pass   | WAN | in  | *         | *            | *           | *         | telnet       |
| 17 | reject | WAN | in  | *         | *            | tcp         | *         | *            |
| 18 | reject | WAN | in  | *         | *            | *           | *         | dhops        |

● IP フィルタの追加

| ¥  |      | 火又中文 |       | 送信元情報   |            |           | ᆔᇝ | 宛先情報    |            |           |
|----|------|------|-------|---------|------------|-----------|----|---------|------------|-----------|
| 留号 | 動作   | 名    | 方向    | IP アドレス | ネット<br>マスク | ポート<br>番号 | コル | IP アドレス | ネット<br>マスク | ポート<br>番号 |
| 1  | Pass | WAN  | Inout | *       |            | 137       | *  | *       |            | *         |
| 2  | Pass | WAN  | Inout | *       |            | 138       | *  | *       |            | *         |
| 3  | Pass | WAN  | Inout | *       |            | 139       | *  | *       |            | *         |
| 4  | Pass | WAN  | Inout | *       |            | 445       | *  | *       |            | *         |
| 5  | Pass | WAN  | Inout | *       |            | *         | *  | *       |            | 137       |
| 6  | Pass | WAN  | Inout | *       |            | *         | *  | *       |            | 138       |
| 7  | Pass | WAN  | Inout | *       |            | *         | *  | *       |            | 139       |
| 8  | Pass | WAN  | Inout | *       |            | *         | *  | *       |            | 445       |

フレッツ・グループアクセス(NTT東日本)/フレッツ・グループ(NTT西日本)を利用して、 Windowsファイルを共有する(LAN型払い出し)

「更新」をクリックします。- 「更新しました」と表示されます。

# 「TOP」-「設定反映」をクリックします。-「設定しました」と表示されます。

設定反映後、IPMATE1600RD が再起動されます。

本商品のすべてのランプが橙点灯後、POWER ランプが緑点灯したら、設定完了です。

#### ≪グループ内共有フォルダを参照するには≫

「スタート」-「ファイル名を指定して実行」をクリックします。
 名前(0)にフォルダを公開しているフレッツグループの拠点 IP アドレスを入力し、
 「OK」をクリックします。

| ファイル名を指定して実行 ?  |                                                         |  |
|-----------------|---------------------------------------------------------|--|
| -               | 実行するプログラム名、または開くフォルダやドキュメント名、インターネ<br>ットリソース名を入力してください。 |  |
| 名前( <u>O</u> ): | ¥¥192.168.100.2                                         |  |
|                 | OK キャンセル 参照(B)                                          |  |

例) グループアクセス拠点 IP アドレス: 192.168.100.2 の共有フォルダを表示する場合・ ・共有フォルダが表示されます。

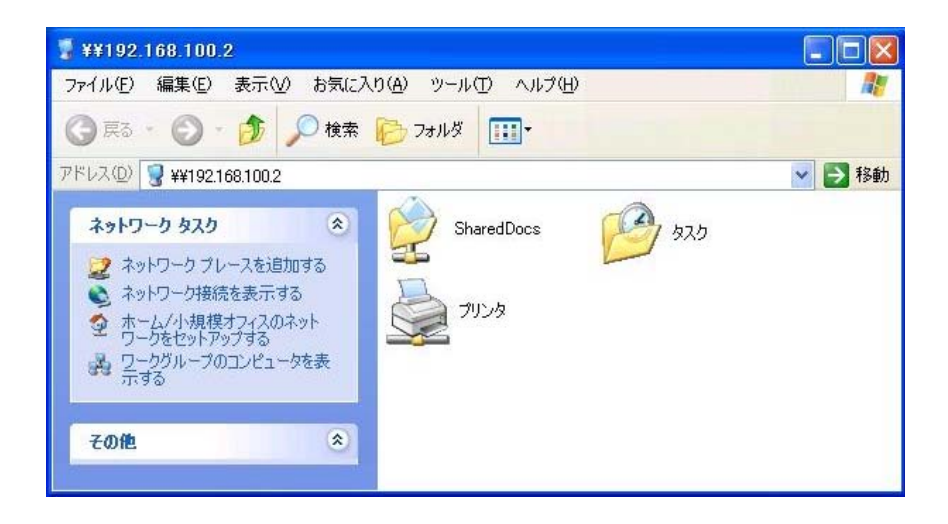

# 21 アクセスポイントモードでワイヤレス LAN のエリア <u>を拡張する(ローミング)</u>

IPMATE1600RD の LAN に、もう 1 台の IPMATE1600RD をアクセスポイントモードで追加し、ワイ ヤレス LAN のエリア(無線通信可能な範囲)を拡張します。

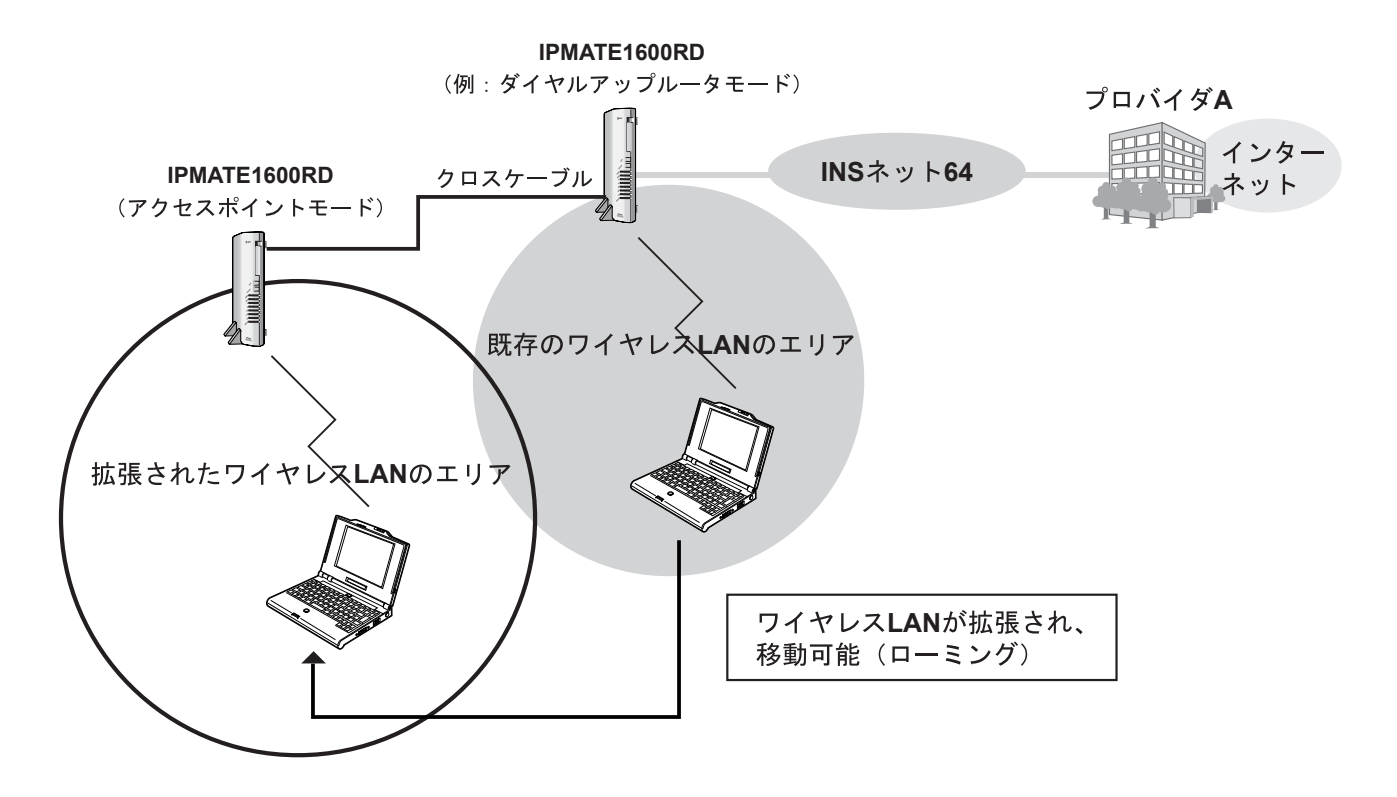

# 設定のポイント

- 既存の IPMATE1600RD の LAN ポートと、本商品の LAN ポートを「クロスケーブル」で接続します。
- 既存の IPMATE1600RD の LAN にアクセスポイントモードで IPMATE1600RD を追加し、ワイヤレス LAN エリアを拡張します。
- 既存の IPMATE1600RD が DHCP サーバとなり、拡張されたワイヤレス LAN の端末にアドレス を配信します。

### 動作条件の例

- 既存の IPMATE1600RD は、ダイヤルアップルータモード、あるいはブロードバンドルータモー ドで使用されており DHCP サーバとして設定されているものとします。
- 既存のワイヤレス LAN と追加された IPMATE1600RD のワイヤレス LAN の間はローミング可能です。
- 既存の IPMATE1600RD と同一になるよう、追加する IPMATE1600RD のワイヤレス LAN 情報を 設定します。

⚠️注意\_

動作モード:「アクセスポイントモード」でお使いください。

設定例

#### 1 設定用のブラウザを1台決め、パソコンを本商品に接続します。

ブラウザを起動し、ブラウザ設定画面を表示します。

メニューより、ブロードバンドルータモード-「接続形態選択」画面から、「アクセスポイント」をクリックし、「更新」をクリックします。「更新しました」と表示されます。

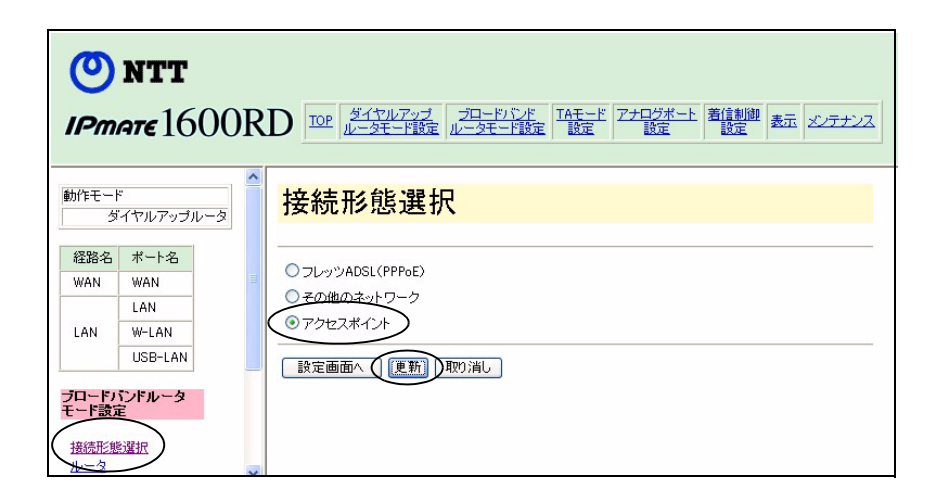

# 3 メニューより、ブロードバンドルータモード-「ルータ」をクリックし ます。「ワイヤレス情報」、「DHCP サーバ」について設定します。

| ブロードバンドルータ<br>モード設定                             | <mark>ルー</mark> タ設定                  |        |
|-------------------------------------------------|--------------------------------------|--------|
| 接続形態選択                                          | LAN情報 「ワイヤレスLAN情報」 DHCPサーバ DNSサーバ    | SYSLOG |
| ルーナインシ<br>スタティックルーティング<br>IPフィルタ<br>MACアドレスフィルタ | LAN情報<br>設定項目 設定                     |        |
| <u>NAT</u><br>DNS名前解決<br>メール着信<br>ランプ表示         | LAN側 IPアドレス<br>192.168.1.1<br>ネットマスク |        |

#### ● ワイヤレス LAN 情報

| 設定項目  | 設定例              | 備考              |
|-------|------------------|-----------------|
| ESSID | 既存の LAN と同じ値に設定  |                 |
| WEP   | 既存の LAN と同じ値に設定  |                 |
| チャネル  | 既存の LAN と異なる値に設定 | *無線状態に応じて設定します。 |

● DHCP サーバ

4

| 設定項目     | 設定例 | 備考                                        |
|----------|-----|-------------------------------------------|
| DHCP サーバ | ◎無効 | 既存の IPMATE1600RD からネット<br>ワークアドレスを割り当てます。 |

「更新」をクリックします。- 「更新しました」と表示されます。

# 「TOP」-「設定反映」をクリックします。-「設定しました」と表示されます。

設定反映後、IPMATE1600RD が再起動されます。

本商品のすべてのランプが橙点灯後、POWER ランプが緑点灯したら、設定完了です。